### ANDREA MACARIO

# Guida pratica alla Contabilità informatizzata

# Edizione Rivista & Aggiornata

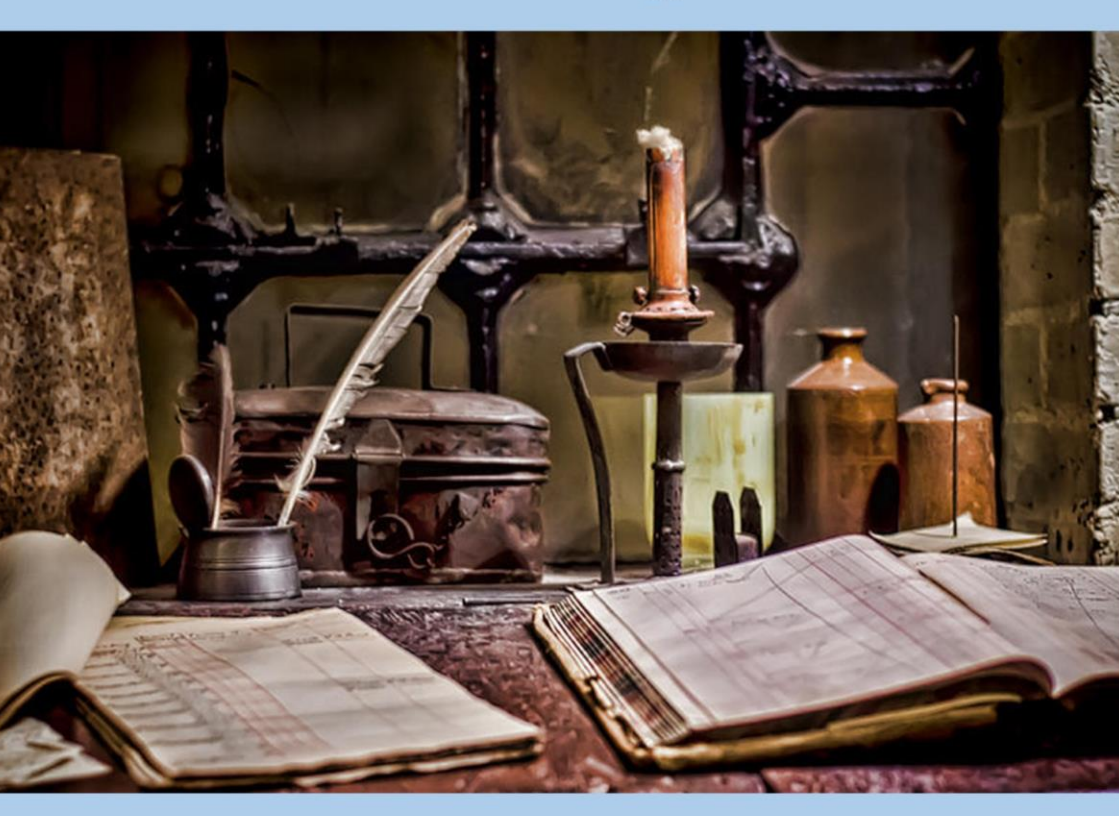

# Guida pratica alla contabilità informatizzata

Dott. Andrea Macario

Torino, 2014

Edizione Speciale Rivisitata

Si ringrazia lo staff di <u>mmw.WinCoge2.it</u> per la gentile collaborazione e la disponibilità nel fornire supporto, informazioni e software.

# Sommario

| In | troduzione1                                               |
|----|-----------------------------------------------------------|
| 1. | LE BASI DELLA PARTITA DOPPIA 3                            |
|    | 1.1 Il segno contabile della variazione dei conti5        |
|    | 1.2 Piano dei Conti                                       |
|    | 1.3 Anagrafica Clienti ed Anagrafica Fornitori7           |
|    | 1.4 Conti Numerari Certi, Assimilati e Presunti           |
|    | 1.5 Conti Riepilogativi                                   |
|    | 1.6 Libro giornale, libro mastro e libro degli inventari9 |
|    | 1.7 Registri IVA e Registro beni ammortizzabili11         |
|    | 1.8 Lo scopo della partita doppia11                       |
|    | 1.9 Introduzione al bilancio d'esercizio12                |
| 2. | COSTITUZIONE DELL'AZIENDA14                               |
|    | 2.1 Imprese Individuali14                                 |
|    | 2.2 Costituzione di Società di Persone                    |
|    | 2.3 Costituzione di Società di Capitali16                 |
| 3. | IVA e REGISTRAZIONI IVA18                                 |
|    | 3.1 Definizione ed ambito di applicazione                 |
|    | 3.2 Registri Iva                                          |
|    | 3.3 Registrazioni IVA e Prima Nota19                      |
|    | 3.4 Contabilità Ordinaria e Semplificata19                |

| 3.5 Gli acquisti e le vendite sul mercato nazionale20    | 0 |
|----------------------------------------------------------|---|
| 3.5.1 Fattura di vendita21                               | 1 |
| 3.5.2 Fattura di acquisto21                              | 1 |
| 3.5.3 Bolle e fatture con i software gestionali22        | 2 |
| 3.5.4 Fatture acquisto o vendita con omaggio20           | 6 |
| 3.6 Note di Credito                                      | 7 |
| 3.7 Reverse Charge                                       | 9 |
| 3.8 Fatture iva particolari                              | 0 |
| 3.8.1 Fatture esenti iva                                 | 0 |
| 3.8.2 Non imponibili                                     | 0 |
| 3.8.3 Iva esclusa                                        | 1 |
| 3.9 Iva pro-rata                                         | 1 |
| 3.10 IVA indetraibile                                    | 1 |
| 3.11 Operazioni extra-comunitarie                        | 2 |
| 3.11.1 Esportazioni                                      | 2 |
| 3.11.2 Importazioni                                      | 2 |
| 3.12 Parcelle con ritenute d'acconto e certificazione de | 1 |
| 2 12 1 Costions vitamente d'aggente                      | + |
| 5.12.1 Gesuone fitenute d'acconto                        | 5 |
| 3.13 Corrispettivi                                       | 5 |
| 3.14 Ventilazione dei Corrispettivi                      | 7 |

|    | 3.15 Regime IVA del Margine                           | 38   |
|----|-------------------------------------------------------|------|
|    | 3.15.1 Metodo Globale                                 | 38   |
|    | 3.15.2 Metodo Analitico                               | 39   |
|    | 3.15.3 Metodo Forfettario                             | 40   |
|    | 3.15.4 L'Iva del margine con i software gestionali    | 40   |
|    | 3.16 Iva "da base a base" per le Agenzie Viaggi       | 41   |
|    | 3.16.1 Iva da base a base con i software gestionali   | 42   |
|    | 3.17 Iva e Pubblica Amministrazione, lo Split Payment | :.43 |
|    | 3.18 Iva per cassa                                    | 44   |
|    | 3.19 Liquidazione IVA                                 | 45   |
| 4. | REGISTRAZIONI NON IVA                                 | 47   |
|    | 4.1 Gestione pagamenti e Partite aperte               | 48   |
|    | 4.1.1 Codici di pagamento                             | 50   |
|    | 4.2 RiBa ed anticipi su RiBa                          | 50   |
|    | 4.3 Le Immobilizzazioni                               | 53   |
|    | 4.3.1 Definizione                                     | 54   |
|    | 4.3.2 Acquisto ed ammortamento                        | 54   |
|    | 4.3.3 Vendita                                         | 56   |
|    | 4.3.4 Registro Beni Ammortizzabili                    | 60   |
|    | 4.4 Salari e stipendi                                 | 62   |
|    | 4.5 Forme di finanziamento                            | 65   |

|    | 4.5.1 Castelletto di sconto6                           | 5 |
|----|--------------------------------------------------------|---|
|    | 4.5.2 Factoring                                        | 5 |
|    | 4.5.3 Mutui                                            | 7 |
|    | 4.5.4 Leasing6                                         | 8 |
|    | 4.6 Ires e Irap                                        | 8 |
|    | 4.7 Crediti insoluti                                   | 0 |
| 5. | GLI AUMENTI DI CAPITALE7                               | 2 |
|    | 5.1 Aumenti di capitale nelle società di persone       | 2 |
|    | 5.2 Aumenti di capitale nelle società di capitali7     | 3 |
|    | 5.2.1 Aumenti gratuiti7                                | 3 |
|    | 5.2.2 Aumenti reali7                                   | 3 |
| 6. | SCRITTURE di ASSESTAMENTO7                             | 5 |
|    | 6.1 Scritture di integrazione                          | 5 |
|    | 6.1.1 Fatture da emettere e ricevere7                  | 6 |
|    | 6.1.2 Ratei attivi e passivi7                          | 7 |
|    | 6.1.3 I fondi rischi ed oneri futuri                   | 9 |
|    | 6.1.4 La quota annua di trattamento di fine rapporto.8 | 0 |
|    | 6.1.5 La liquidazione annua delle imposte dirette8     | 1 |
|    | 6.2 Scritture di rettifica                             | 2 |
|    | 6.2.1 Ammortamenti e svalutazioni immobilizzazioni 8   | 2 |
|    | 6.2.2 Risconti attivi e passivi8                       | 3 |

| 6.2.3 Le Rimanenze di Magazzino                             |
|-------------------------------------------------------------|
| 6.2.4 Fondo Svalutazione crediti90                          |
| 6.2.5 Fondo rischi su crediti91                             |
| 7. CHIUSURA E RIAPERTURA GENERALE DEI<br>CONTI              |
| 7.1 Chiusura generale dei conti92                           |
| 7.1.1 Chiusura conti economici e rilevazione dell'utile92   |
| 7.1.2 Gestione utili e perdite d'esercizio                  |
| 7.1.3 Chiusura conti finanziari96                           |
| 7.2 Riapertura dei conti97                                  |
| 7.2.3 Scritture di assestamento in riapertura               |
| 7.3 Chiusura dei conti con i software gestionali100         |
| 7.3.1 Apertura provvisoria100                               |
| 7.3.2 Chiusura conti economici e rilevazione dell'utile<br> |
| 7.3.3 Chiusura conti patrimoniali e riapertura conti 102    |
| 8. IL BILANCIO D'ESERCIZIO                                  |
| 8.1 Il Conto Economico103                                   |
| 8.2 Lo Stato Patrimoniale109                                |
| 8.2.1 Il Patrimonio Netto110                                |
| 8.3 La Nota Integrativa111                                  |
| 8.4 Il bilancio con i software gestionali                   |

| 8.4.1 Il collegamento con il Piano dei Conti112                            |
|----------------------------------------------------------------------------|
| 8.4.2 Stampa del Bilancio114                                               |
| Appendice A. Il segno delle Rimanenze in bilancio115                       |
| Appendice B. Schema di Conto Economico116                                  |
| Appendice C. Lo schema di Stato Patrimoniale118                            |
| Appendice D. Stampe e schermate dei software gestionali<br>                |
| D.1 Il bilancio di verifica122                                             |
| D.2 Stampa libro giornale ed elenco scritture contabili 124                |
| D.3 Archiviazione ottica dei documenti126                                  |
| D.4 Gli screenshot delle anagrafiche clienti e fornitori su<br>WinCoge2127 |
| D.5 Codici pagamento129                                                    |
| Appendice E. Note generiche sui software gestionali132                     |
| E.1 I pulsanti dei software gestionali132                                  |
| 1. Nuovo/Apri132                                                           |
| 2. Salva/Elimina132                                                        |
| 3. Stampa e Visualizza su Griglia132                                       |
| 4. Binocolo133                                                             |
| 5. "A"                                                                     |

# Introduzione

Questo manuale intende fornire un'introduzione pratica e realistica alla gestione contabile in azienda.

La guida non si soffermerà a mere esemplificazioni di partita doppia tenuta a mano, ma cercherà di mostrare ai lettori la contabilità anche dal punto di vista de1i software gestionali.

Si accosteranno esempi di scritture contabili in tabelle a screenshot del software gestionale e si spiegheranno i meccanismi necessari ad ottenere determinati risultati.

L'utilizzo di questi programmi ha semplificato di molto il lavoro dei contabili, ma, al contempo, una poca dimestichezza con questi moderni strumenti, che, se scelti male, possono risultare incompleti o non intuitivi o privi di tutorial, può rendere la vita molto complicata agli operatori.

Cercheremo, inoltre, di riportare alcuni "escamotage" ed alcune semplificazioni permesse dai programmi professionali.

Il software che utilizzeremo è WinCoge2, una versione di WinCoge studiata appositamente per la contabilità.

# **1. LE BASI DELLA PARTITA DOPPIA**

La partita doppia è il metodo attraverso il quale si registrano i fatti di gestione aziendale. Tali registrazioni vengono effettuate per mezzo di appositi strumenti chiamati "conti" che possono avere diversa natura.

A seconda delle situazioni ci troveremo, ad esempio, a sostenere dei costi (aspetto originario) ed avere debiti (aspetto derivato) da pagare, piuttosto che dei ricavi e di conseguenza dei crediti da riscuotere.

I ricavi ed i costi sono conti di natura economica nonché componenti di reddito, in altre parole, per aumentare il reddito dell'esercizio in corso dovremo aumentare i ricavi o diminuire i costi.

I debiti ed i crediti sono conti di natura finanziaria ed evidenziano i movimenti monetari, essi rappresentano rispettivamente fonti ed impieghi di denaro.

Ogni registrazione in partita doppia è composta da almeno due conti: nel caso di un acquisto, ad esempio, avremo il sorgere di un costo e del relativo debito. Il costo verrà registrato nell'apposita sezione chiamata "dare" il debito nella contrapposta "avere". Si dice che il metodo della partita doppia segua il "principio dualistico" (o "principio della duplice rilevazione simultanea"). I conti di natura economica accolgono in dare variazioni "di reddito" negative (costi), in avere quelle positive.

I conti di natura finanziaria accolgono in dare variazioni positive (crediti), in avere variazioni negative (ad esempio debiti).

| Conto              | Sezioni |       |  |
|--------------------|---------|-------|--|
| Conto              | Dare    | Avere |  |
| Merci c/acquisti   | 1000€   |       |  |
| Debiti v/fornitori |         | 1000€ |  |

La sezione Dare si trova sempre a sinistra della sezione Avere, la partita doppia va tenuta in una sola valuta.

Nell'immagine seguente si riporta un esempio di acquisto di merci dal fornitore Caio (per semplicità senza iva) tratta da WinCoge2.

| registrazione contabile |                  |          |          |   |
|-------------------------|------------------|----------|----------|---|
| Conto                   | DescrConto       | Dare     | Avere    |   |
| 400.030                 | Merci c/acquisti | 1.000,00 |          |   |
| 0001                    | Fornitore Caio   |          | 1.000,00 |   |
|                         |                  |          |          |   |
| <                       |                  |          |          | > |

L'immagine mostrata è tagliata ed ingrandita, nella schermata reale sono disponibili altre informazioni tecniche che per ora potrebbero generare solo confusione.

# 1.1 Il segno contabile della variazione dei conti

Quando salderemo il debito dovremo stornare la voce (il conto) Fornitore Caio con una variazione di 1000€ con "segno dare".

Poiché il fornitore Caio rappresenta una partita di debito il conto si "apre" in avere e una variazione con segno dare rappresenterà una diminuzione di debiti, quindi una variazione di conto negativa.

| Conto              | Sezioni |       |       |       |
|--------------------|---------|-------|-------|-------|
| Conto              | Dare    |       | Avere |       |
| Debiti v/fornitori |         | 1000€ |       |       |
| Cassa              |         |       |       | 1000€ |

Il conto "Cassa" è un conto di natura finanziaria ed accoglie in dare variazioni finanziarie positive ed in avere variazioni finanziarie negative.

In passato quando un conto veniva movimentato in partita doppia lo si annotava sul così detto "mastrino" che veniva chiuso solo a fine anno.

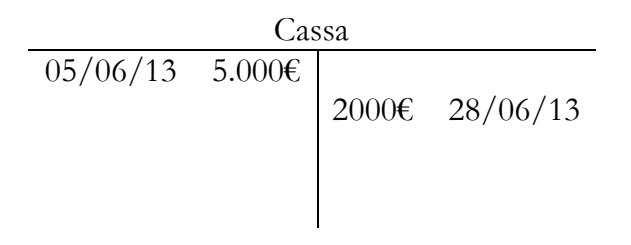

Sulla sinistra si annotavano i movimenti in dare, sulla destra in avere.

# 1.2 Piano dei Conti

I conti utilizzati da un'azienda sono conservati in un apposito elenco chiamato "Piano dei Conti".

I software gestionali posseggono, in genere, un piano dei conti base che l'azienda potrà integrare in funzione delle sue esigenze.

I conti sono codificati in modo da essere ordinarti e raggruppati in base alla loro natura.

I software gestionali utilizzano codifiche a due o tre livelli. WinCoge2 utilizza una codifica a due livelli, il conto "merci c/acquisti", ad esempio, è codificato come 400.030, dove il "400" raggruppa i "costi delle materie" e viene chiamato "mastro" e lo "030" identifica il conto.

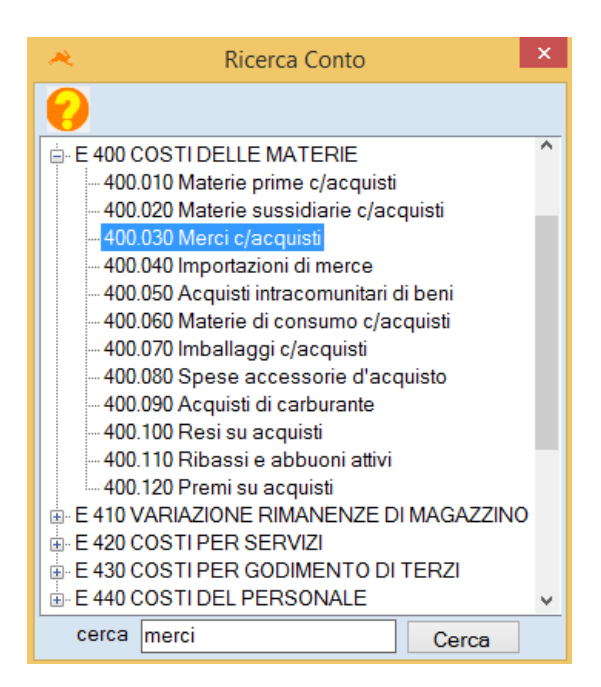

# 1.3 Anagrafica Clienti ed Anagrafica Fornitori

Il sorgere di un debito o di un credito si registrerà in partita doppia col nome della controparte e non con un generico debiti v/fornitori o crediti v/clienti.

Le varie "contropartite" sono elencate analiticamente nella "Anagrafica Clienti" e nella "Anagrafica Fornitori".

Dalle anagrafiche è possibile inserire i dati anagrafici dei clienti e fornitori e degli automatismi che saranno comodi per la registrazione delle fatture Sui programmi di contabilità è possibile (si deve) collegare i vari nomi con delle voci generiche ed apposite del piano dei conti chiamate "conti riepilogativi".

Per vedere degli screenshot dell'anagrafica di WinCoge2 si rimanda all'Appendice D.4 Gli screenshot delle anagrafiche clienti e fornitori su WinCoge2

# 1.4 Conti Numerari Certi, Assimilati e Presunti

Tra i **conti Finanziari** si distinguono i **conti numerari certi** che sono rappresentati dal denaro presente fisicamente in azienda quindi ad esempio la cassa o il conto corrente.

I **numerari "assimilati"** sono i crediti: questi possono essere "assimilati" convertiti in moneta in maniera più o meno certa ed in tempi variabili.

I conti numerari "presunti" sono, ad esempio, crediti in valuta estera il cui valore potrebbe variare di molto tra il momento in cui sono sorti ed il momento in cui verranno riscossi.

# 1.5 Conti Riepilogativi

I conti riepilogavi sono conti fittizi sui quali vengono sommati i saldi dei clienti e fornitori, in pratica raccolgono tutti i movimenti effettuati su clienti e fornitori. Essi fungono da "ponte" tra il piano dei conti e le anagrafiche clienti e fornitori.

# 1.6 Libro giornale, libro mastro e libro degli inventari

Il **libro mastro** è, di fatto, una reminiscenza di quando la contabilità era tenuta a mano. Questo libro contiene tutti i mastrini (riassunto dei movimenti divisi per conto).

L'iimagine di seguito mostra alcune delle opzioni presenti in WinCoge2 per la stampa dei "movimenti per conto" da cui è possibile vedere i mastrini dei singoli conti.

| Esercizio contabile 01/01/14 31/12/14<br>Scritture di APERTURA non ancora effettuate<br>Scritture di CHIUSURA non ancora effettuate<br>Escludo chiusura conti |                  |  |  |
|----------------------------------------------------------------------------------------------------|------------------|--|--|
| Conti, Clienti, Fornitori                                                                                                    | Conto V          |  |  |
| Da Conto                                                                                                    | (P)              |  |  |
| A Conto                                                                                                    | <u>ê</u> ù       |  |  |
| anche estremi dei pagament                                                                                                    | ti delle fatture |  |  |
| Visualizza su grigli                                                                                                    | a Stampa         |  |  |

Il **libro giornale** è l'elenco di tutte le scritture contabili in ordine cronologico. Va obbligatoriamente stampato con cadenza periodica e conservato, non vi è l'obbligo di bollatura né di vidimazione. Di seguito la schermata di WinCoge2: dopo aver permuto su conferma chiederà se la stampa che si sta effettuando è quella definitiva.

| anno 2014 🖗 🖲 LibroGiornale 🔿 Elenco scritture contabili     |
|--------------------------------------------------------------|
| dalla data 16/02/14 Azzera ultima data stampata sul giornale |
| alla data 31/12/14                                           |
| stampa libro giornale                                        |
| Numero prima pagina 1                                        |
| visualizza su griglia                                        |

Il **libro inventari** va redatto all'inizio della vita dell'impresa e successivamente ogni anno. Questo deve contenere oltre al bilancio d'esercizio, anche l'indicazione analitica delle varie voci e non vi è l'obbligo di bollatura né di vidimazione.

Le scritture contabili, i movimenti per conto (mastrini) ed il libro degli inventari un tempo erano tenuti a mano e conservati in appositi libri (ad esempio libro giornale e libro mastro). Oggigiorno i programmi di contabilità conservano i movimenti per conto e le scritture contabili in appositi archivi. Grazie ai moderni software sono facilmente consultabili in ogni momento e si ha la possibilità di inserire filtri e selezionare innumerevoli opzioni.

Gli archivi si trovano in una cartella salvata nel pc (nel programma usato come esempio in C:\TI2) e sono da copiare periodicamente in memorie esterne al computer onde evitare la perdita totale dei dati dovuta a guasti hardware piuttosto che da attacchi hacker o virus.

# 1.7 Registri IVA e Registro beni ammortizzabili

I **registri iva**, come approfondiremo in seguito, sono obbligatori ed il loro contenuto può variare in base al regime in cui si trova l'azienda.

Il **registro beni ammortizzabili** è da stampare ogni anno (e conservare). Su di esso vanno annotate le operazioni sulle immobilizzazioni materiali ed immateriali: dal loro costo storico e data entrata in funzione ai vari ammortamenti (che vedremo in seguito) alla cessione. Anche questo argomento sarà approfondito in seguito.

Questi due registri, come quelli del paragrafo precedente, non hanno l'obbligo di bollatura o vidimazione.

# 1.8 Lo scopo della partita doppia

La partita doppia nacque come sistema semplice ed efficace per tenere memoria delle entrate e delle uscite di denaro.

Nel tempo le tecniche e gli scopi si sono affinati, ad esempio con schemi riassuntivi, o creando regimi semplificati per le varie fattispecie di imprese.

Oggi la partita doppia viene tenuta principalmente per fini fiscali e bilancistici.

# 1.9 Introduzione al bilancio d'esercizio

Il bilancio d'esercizio civilistico non è obbligatorio per le società di persone.

Esso è composto da tre prospetti: lo Stato Patrimoniale, il Conto Economico e la Nota Integrativa così riassumibili:

1. Conto Economico

| Conto Economico                                 |
|-------------------------------------------------|
| A) Valore della Produzione                      |
| B) Costi della Produzione                       |
| Differenza tra valore e costo della produzione  |
| C) Proventi e Oneri Finanziari                  |
| D) Rettifiche di valore di Attività Finanziarie |
| Risultato prima delle Imposte                   |
| - Imposte sul Reddito di Esercizio              |
| Utile/ Perdita d'esercizio                      |

Il conto economico accoglie tutti i valori di natura economica (costi/ ricavi).

#### 2. Stato Patrimoniale

| Stato Patrimoniale |                               |  |
|--------------------|-------------------------------|--|
| IMPIEGHI           | FONTI                         |  |
| Crediti verso soci | Patrimonio Netto <sup>1</sup> |  |
| Immobilizzazioni   | Fondi rischi ed oneri futuri  |  |
| Attivo circolante  | TFR                           |  |
| Ratei risconti     | Debiti                        |  |
|                    | Ratei e risconti              |  |
| Totale Impieghi    | Totale Fonti                  |  |

Lo stato patrimoniale accoglie tutte le voci di natura finanziaria.

3. Nota Integrativa

La Nota Integrativa deve contenere le informazioni necessarie a chiarire i due prospetti precedenti.

<sup>&</sup>lt;sup>1</sup> Comprende il capitale sociale, le riserve (legale, statutaria, ecc.), gli utili e le perdite, rappresenta le fonti di denaro che i soci investono nell'azienda sia direttamente (versamenti in conto capitale) sia indirettamente (riserve, utili a nuovo, ecc.)

# 2. COSTITUZIONE DELL'AZIENDA

Di seguito verranno mostrate le scritture di conferimento di capitale nelle società, e di costituzione di imprese individuali.

# 2.1 Imprese Individuali

Le scritture costitutive di un'azienda individuale sono:

| Conto          | Sezioni  |          |  |
|----------------|----------|----------|--|
| Conto          | Dare     | Avere    |  |
| Banca c/c      | 150.000€ |          |  |
| Capitale netto |          | 150.000€ |  |

In questo caso l'imprenditore ha conferito solo denaro.

Il conto Banca c/c è un Conto Numerario certo<sup>1</sup> e descrive una Variazione Numeraria Attiva riportata in Dare. Il saldo di tale conto può anche essere negativo (in avere).

Il conto Capitale Netto è un Conto Economico di Capitale ed esprime in Avere una Variazione Economica Positiva incremento di capitale.

<sup>&</sup>lt;sup>1</sup> Vedi 1.4 Conti Numerari Certi, Assimilati e Presunti

## 2.2 Costituzione di Società di Persone

Nella rilevazione contabile si distinguono due fasi: la sottoscrizione del capitale ed il versamento vero e proprio.

| Conto                       | Sezioni |         |  |
|-----------------------------|---------|---------|--|
| Conto                       | Dare    | Avere   |  |
| Socio Caio c/sottoscrizione | 50.000  |         |  |
| Socio Zeta c/sottoscrizione | 50.000  |         |  |
| Socio Beta c/sottoscrizione | 50.000  |         |  |
| Capitale Sociale            |         | 150.000 |  |

| Conto                       | Sezioni |        |  |
|-----------------------------|---------|--------|--|
| Conto                       | Dare    | Avere  |  |
| Banca c/c                   | 150.000 |        |  |
| Socio Caio c/sottoscrizione |         | 50.000 |  |
| Socio Zeta c/sottoscrizione |         | 50.000 |  |
| Socio Beta c/sottoscrizione |         | 50.000 |  |

Il conto Socio x c/sottoscrizione è un conto Numerario Assimilato<sup>2</sup> che riporta in Dare il credito che vanta la società nei confronti dei soci.

<sup>&</sup>lt;sup>2</sup> Vedi 1.4 Conti Numerari Certi, Assimilati e Presunti

# 2.3 Costituzione di Società di Capitali

A differenza delle società di persone nelle società di capitali il versamento avviene in due o più fasi poiché è consentito versare il capitale sociale in più rate salvo un primo versamento obbligatorio al momento della sottoscrizione.

| Canto                      | Sezioni |         |  |
|----------------------------|---------|---------|--|
| Conto                      | Dare    | Avere   |  |
| Azionisti c/sottoscrizione | 150.000 |         |  |
| Capitale Sociale           |         | 140.000 |  |
| Spese d'impianto           |         | 5.000   |  |
| Riserva sovraprezzo azioni |         | 5.000   |  |

Le "spese d'impianto" sono parte delle spese che la società ha sostenuto per la sua costituzione.

La riserva sovraprezzo azioni è quella riserva che si crea quando il valore nominale<sup>3</sup> delle azioni è inferiore al valore a cui i soci le hanno pagate.

La quota di capitale da versare obbligatoriamente al momento della sottoscrizione viene prima accreditata su un conto vincolato e poi girata su un conto ordinario.

<sup>&</sup>lt;sup>3</sup> Il valore nominale è il valore dell'azione prestabilito, si distingue dal valore di mercato che è il valore attribuitogli indirettamente dagli operatori.

| Conto                      | Sezioni |        |  |
|----------------------------|---------|--------|--|
| Conto                      | Dare    | Avere  |  |
| Banca c/ decimi vincolati  | 37.500  |        |  |
| Azionisti c/sottoscrizione |         | 37.500 |  |

| Conto                    | Sezioni |        |  |
|--------------------------|---------|--------|--|
| Conto                    | Dare    | Avere  |  |
| Banca c/c                | 37.500  |        |  |
| Banca c/decimi vincolati |         | 37.500 |  |

In seguito gli azionisti verranno chiamati a versare la parte rimanente di capitale.

| Conto                         | Sezioni |         |  |
|-------------------------------|---------|---------|--|
| Conto                         | Dare    | Avere   |  |
| Azionisti c/decimi richiamati | 112.500 |         |  |
| Azionisti c/sottoscrizione    |         | 112.500 |  |

| Conto                         | Sezioni |         |  |
|-------------------------------|---------|---------|--|
| Conto                         | Dare    | Avere   |  |
| Banca c/c                     | 112.500 |         |  |
| Azionisti c/decimi richiamati |         | 112.500 |  |

# 3. IVA e REGISTRAZIONI IVA

# 3.1 Definizione ed ambito di applicazione

L'IVA ("imposta sul valore aggiunto") è una tassa applicata sul valore aggiunto al prodotto in ogni fase del ciclo produttivo.

Essa rappresenta un credito quando l'azienda acquista, un debito quando l'azienda vende, in questo modo si pagherà l'IVA sul ricarico applicato dall'azienda sulla rivendita.

Le aliquote iva sono del 4% sui beni di prima necessità, 10% sugli alimentari, 22% su tutto il resto.

Più avanti vedremo che alcune operazioni possono essere non soggette, escluse, non imponibili, esenti iva. Ad esempio l'iva non grava né sulle operazioni intracomunitarie né su quelle extracomunitarie ma con modalità di registrazione differenti.

L'azienda può scegliere se liquidare l'iva mensilmente o trimestralmente.

#### 3.2 Registri Iva

Le imprese sono tenute a conservare dei "registri iva" dal contenuto diverso in base al tipo di contabilità tenuta.

In contabilità ordinaria ci si limita alle sole fatture acquisti e vendite, in semplificata andranno annotati anche altri costi e ricavi che altrimenti andrebbero registrati sul libro giornale.

# 3.3 Registrazioni IVA e Prima Nota

Nella maggior parte dei software gestionali esistono due modi per registrare in partita doppia: le registrazioni iva e la prima nota (registrazioni non iva). Con "registrazioni iva"<sup>1</sup> si inserirà tutto ciò che è da annotare sia sul libro giornale che sui registri iva (fatture passive, attive, corrispettivi, note di variazione, autofatture, ecc.). In "prima nota" si inseriscono tutte le operazioni da annotare solamente sul libro giornale (incassi, pagamenti, ratei, risconti, quote ammortamento, scritture di

| collegamenti veloci            |
|--------------------------------|
| emissione fatture              |
| registrazioni iva              |
| pagamenti ed incassi           |
| registrazioni varie non iva    |
| anagrafica clienti e fornitori |
| stampe contabili               |
| registri iva e giornale        |
| crea la tua ditta              |
| crea la tua ditta              |
|                                |

assestamento, apertura e chiusura, ecc.). In questa maniera sarà l'utente che, se ad esempio è in semplificata, caricherà le sue registrazioni sui registri iva.

# 3.4 Contabilità Ordinaria e Semplificata

In base al volume d'affari ed alla fattispecie sono previsti vari regimi di tenuta della contabilità.

La **contabilità ordinaria** è detta anche generale. La devono tenere le aziende che non hanno i requisiti per i gli altri regimi.

<sup>&</sup>lt;sup>1</sup> Se si tiene la contabilità in azienda sarà necessario non già registrare la fattura, ma emetterla, ai fini dei registri iva e delle scritture contabili non cambierà nulla.

La **contabilità semplificata** consente alle società di persone con un determinato volume d'affari di non tenere il libro giornale, quindi ci si limita alla compilazione dei registri iva (acquisti, vendite, corrispettivi, registro beni ammortizzabili).

**Regime dei Minimi** consente alle persone fisiche che intraprendono un'attività ed i cui ricavi sono sotto ad una certa soglia di non tenere nessun tipo di contabilità. È obbligatorio numerare e conservare le fatture (anche quelle su acquisti intracomunitari), versare l'iva sugli acquisti intracomunitari e presentare i modelli Intrastat<sup>2</sup>.

Per non generare confusione ci limitiamo a citare il regime degli "ex-minimi" ed il regime "nuove iniziative produttive<sup>3</sup>".

# 3.5 Gli acquisti e le vendite sul mercato nazionale

I primi due paragrafi (5.3.1 e 5.3.2) parlano delle registrazioni contabili da effettuare in caso di invio o ricevimento fattura. Queste saranno dapprima scritte in tabelle manuali, poi saranno mostrati gli screenshot del gestionale (WinCoge2). Il paragrafo 3.5.3 "Bolle e fatture con i software gestionali", invece, tratta di una registrazione leggermente più complicata che necessita (sui software) di un piccolo artifizio. Nel 3.5.4 si parlerà, invece, delle fatture con omaggi.

<sup>&</sup>lt;sup>2</sup> Elenco di tutti gli acquisti e le cessioni intracomunitarie.

<sup>&</sup>lt;sup>3</sup> Si rimanda alla Legge 388/2000, art. 13

#### 3.5.1 Fattura di vendita

In partita doppia una vendita si registra così:

| Conto             | Sezioni |       |       |       |
|-------------------|---------|-------|-------|-------|
| Conto             | Dare    |       | Avere |       |
| Crediti v/clienti |         | 1220€ |       |       |
| Iva a Debito      |         |       |       | 220€  |
| Merci c/Vendite   |         |       |       | 1000€ |

#### 3.5.2 Fattura di acquisto

Il ricevimento di una fattura di acquisto farà sorgere un debito verso il fornitore ed un credito verso l'erario per l'iva, questa è la scrittura contabile:

| Conto              | Sezioni |       |  |
|--------------------|---------|-------|--|
|                    | Dare    | Avere |  |
| Merci c/acquisti   | 1000€   |       |  |
| Iva a Credito      | 220€    |       |  |
| Debiti v/fornitori |         | 1220€ |  |

#### 3.5.3 Bolle e fatture con i software gestionali

Con un gestionale si seleziona il registro iva sul quale si desidera inserire la scrittura contabile e, caricati i dati, il programma genera automaticamente la scrittura contabile e la scrittura iva.

| Anno 2014 🙀                 | C Descrizione                                       |  |
|-----------------------------|-----------------------------------------------------|--|
|                             | 1 Vendite                                           |  |
| Selezionare<br>registro iva | 2 Corrispettivi con scorporo in stampa<br>liquidaz. |  |
|                             | 3 Acquisti                                          |  |
| 嶎 Nuova registrazione       | 4 Autofatt. rev. charge/Intracom                    |  |
|                             |                                                     |  |

### 1) Fatture di vendita

I dati da inserire sono quelli nello screenshot di seguito:

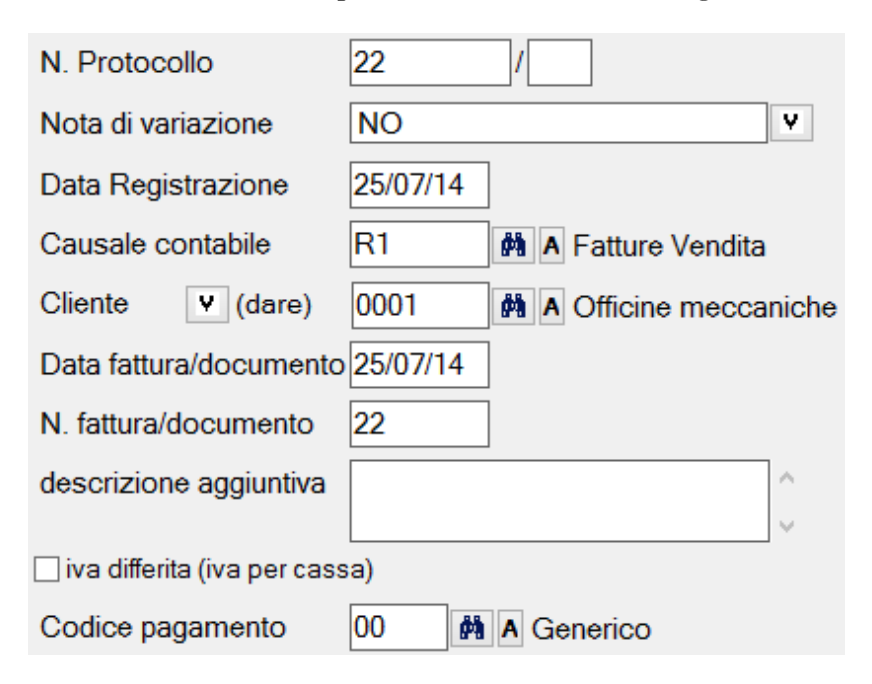

Di fatto, però, basta inserire il cliente/fornitore<sup>4</sup> poiché le date, anche se forzabili, sono automatiche così come la causale ed il numero fattura.

Confermata l'intestazione si procederà ad inserire i dati della fattura; imponibile, iva, contropartita, eccetera.

<sup>&</sup>lt;sup>4</sup> Dall'anagrafica clienti e fornitori è possibile inserire automatismi per le fatture
Questa è una schermata tipo di inserimento dati:

| – Nuova riga –                    |                                                        |                                |
|-----------------------------------|--------------------------------------------------------|--------------------------------|
| codice iva                        | totale lordo<br>1.220,00 scor-<br>pora 1.000,00 totale | calcola<br>iva<br>220,00       |
| contropartita (dar<br>v 400.010 # | e) importo<br>A Materie prime c/acquisti 1.000,00      | costo parzialm. non deducibile |
| Descrizione<br>aggiuntiva         |                                                        | ferma riga Elimina riga        |

Premendo su "Conferma Riga" il programma effettuerà la scrittura contabile.

| regis            | strazione iv              | /a                          |          |        |          |       |          |        |          |           |
|------------------|---------------------------|-----------------------------|----------|--------|----------|-------|----------|--------|----------|-----------|
| Cod              | Descriva                  | 3                           | Lordo    |        | Imponib  | oile  | lva      |        | lvaind   |           |
| 22               | 22%                       |                             | 2.44     | 40,00  | 2.00     | 00,00 | 44       | 10.00  |          |           |
|                  |                           |                             |          |        |          |       |          |        |          |           |
| <                |                           |                             |          |        |          |       |          |        |          | >         |
| impor<br>– regis | nib. 2.000<br>strazione c | ,00 iva 440,0<br>ontabile — | )0 iva m | n.d 0, | 00 tot.l | lordo | 2.440,00 | D rite | enuta O  | ,00       |
| Con              | ito                       | DescrConto                  |          | Dare   | e        | Ave   | re       | Des    | crizione | C         |
| 0002             |                           | Fa.Ba Elettra S             | PAx      |        | 2.440,00 |       |          |        |          | $\square$ |
| 170.0            | 001                       | lva su vendite              |          |        |          |       | 440,00   |        |          |           |
| 700.0            | 010                       | Merci c/ vendite            | e        |        |          |       | 2.000,00 |        |          |           |
|                  |                           |                             |          |        |          |       |          |        |          |           |
| <                |                           |                             |          |        |          |       |          |        |          | >         |
| N                | uova riga                 | <b>a</b>                    |          |        |          |       |          |        |          |           |

Premendo su nuova riga si potranno aggiungere altre righe della fattura attraverso la schermata di inserimento dati.

# 2) Fatture di acquisto

La registrazione di acquisto è uguale a quella di vendita, basterà selezionare il registro iva acquisti, inserire i dati ed il programma creerà una scrittura simile alla seguente:

| registrazior | ne contabile                       |        |        |   |
|--------------|------------------------------------|--------|--------|---|
| Conto        | DescrConto                         | Dare   | Avere  |   |
| 400.030      | Merci c/acquisti                   | 560,00 |        |   |
| 170.003      | lva su acquisti                    | 123,20 |        |   |
| 0001         | A.B.C. Forniture Industriali S.P.A |        | 683,20 |   |
|              |                                    |        |        |   |
| <            |                                    |        |        | > |

Nelle fatture di acquisto risulta utile la funzione (presente ovunque su WinCoge2) "Archiviazione Ottica dei Documenti" che permette di allegare immagini da file o scanner alle registrazioni. In appendice è presente una schermata esempio.

#### 3.5.4 Fatture acquisto o vendita con omaggio

Nel caso si inserissero omaggi in fattura andrà addebitata l'iva solo quando i beni o servizi offerti rientrassero nell'attività tipica dell'azienda o nel caso in cui l'omaggio superasse un valore stabilito per legge.

| _ registraz | ione contabile            |        |        |   |
|-------------|---------------------------|--------|--------|---|
| Conto       | DescrConto                | Dare   | Avere  |   |
| 700.010     | Merci c/ vendite          |        | 100,00 |   |
| 420.151     | Omaggi passivi su vendite | 100,00 |        |   |
| 170.001     | lva su vendite            |        | 22,00  |   |
| 0001        | Officine meccaniche OFV   | 22,00  |        |   |
| <           |                           |        |        | > |

Come si vede nella scrittura contabile al cliente viene addebitata solo l'iva.

Se ricevessimo una fattura con omaggi la scrittura sarebbe la seguente:

| - registrazione contabile |                                    |        |        |   |  |
|---------------------------|------------------------------------|--------|--------|---|--|
| Conto                     | DescrConto                         | Dare   | Avere  |   |  |
| 400.010                   | Materie prime c/acquisti           | 100,00 |        |   |  |
| 700.151                   | Omaggi attivi                      |        | 100,00 |   |  |
| 170.003                   | lva su acquisti                    | 22,00  |        |   |  |
| 0001                      | A.B.C. Forniture Industriali S.P.A |        | 22,00  |   |  |
| <                         |                                    |        |        | > |  |

Sui gestionali (in entrambi i casi) occorre prima caricare la fattura come un normalissima registrazione iva poi, dalla stessa schermata, aggiungere una nuova riga<sup>5</sup> in cui si indicherà il codice iva più consono (su WinCoge2 è OM) ed inserire gli importi con segno negativo, così il gestionale saprà di dover mettere le somme nella sezione opposta (in dare invece che avere e viceversa).

| Dati riga                                    |                                                                        |
|----------------------------------------------|------------------------------------------------------------------------|
| codice iva<br>OM MA Art.2,comma 2,dpr 633/72 | totale lordo Imponibile Iva<br>-100,00 pora -100,00 calcola<br>iva Iva |
| contropartita (dare)                         | importo intenuta                                                       |
| 700.151 A Omaggi attivi Altre Contropartite  | -100,00                                                                |
| Descrizione                                  | operazione soggetta                                                    |
| aggiuntiva                                   | al reverse charge Conferma riga Elimina riga                           |

## 3.6 Note di Credito

In contabilità una nota di credito sul registro vendite è uno storno di iva a debito, ricavi e crediti.

Le note di credito si emettono quando, ad esempio, il cliente, una volta ricevuta la merce, lamenta una qualità inferiore a quella pattuita se non altri difetti o accordi differenti.

<sup>&</sup>lt;sup>5</sup> Sistema per mezzo della quale su WinCoge2 è possibile inserire più registrazioni iva in una volta (che a loro volta genereranno registrazioni in partita doppia più o meno complesse) o più righe in una registrazione prima nota.

In un software di contabilità occorre selezionare il registro iva vendite e selezionare l'opzione, ad esempio, "nota di variazione in diminuzione", una volta inseriti gli importi il programma mostrerà la seguente scrittura contabile:

| Conto   | DescrConto              | Dare   | Avere  | Descrizione agg |
|---------|-------------------------|--------|--------|-----------------|
| 700.010 | Merci c/ vendite        | 200,00 |        |                 |
| 170.001 | lva su vendite          | 44.00  |        |                 |
| 0001    | Officine meccaniche OFV |        | 244,00 |                 |
|         | I                       | I      |        |                 |
|         |                         |        |        |                 |
|         |                         |        |        |                 |

Le note di credito sul registro iva acquisti stornano iva<sup>6</sup> a credito, costi e debiti:

| registrazio | ne contabile                       |        |        |   |
|-------------|------------------------------------|--------|--------|---|
| Conto       | DescrConto                         | Dare   | Avere  |   |
| 0001        | A.B.C. Forniture Industriali S.P.A | 244.00 |        |   |
| 170.003     | lva su acquisti                    |        | 44.00  |   |
| 400.100     | Resi su acquisti                   |        | 200,00 |   |
|             |                                    |        |        |   |
| <           |                                    |        |        | > |

<sup>&</sup>lt;sup>6</sup> A discrezione

# 3.7 Reverse Charge

Negli acquisti intracomunitari o in altre situazioni, come ad esempio negli appalti e subappalti del settore edile, occorre registrare in partita doppia sia un'iva a credito che un'iva a debito in modo che si compensino. In teoria la registrazione sarebbe:

| Canta              | Sezioni |       |  |  |
|--------------------|---------|-------|--|--|
| Conto              | Dare    | Avere |  |  |
| Merci c/acquisti   | 1000€   |       |  |  |
| Iva a Credito      | 220€    |       |  |  |
| Iva a Debito       |         | 220€  |  |  |
| Debiti v/fornitori |         | 1000€ |  |  |

Nella pratica si deve, a fronte della registrazione della fattura ricevuta (passiva), registrare una "autofattura" sul registro iva vendite di pari importo, così da compensare l'iva a debito, e successivamente creare una registrazione sui registri iva con solo costo e debito. Questo procedimento è chiamato <u>reverse charge</u> (inversione contabile).

I software contabili generalmente posseggono automatismi e pochi click effettuano automaticamente tutte le registrazioni.

## Ecco l'automatismo del software WinCoge2:

| - Registrazione /                                      | Itolattura —                                           |                      |                        |           |
|--------------------------------------------------------|--------------------------------------------------------|----------------------|------------------------|-----------|
| Data registrazione                                     | 20/03/14                                               | N. Protocollo 1      |                        | n.reg 102 |
| Registro iva<br>autofatture                            | 4 Autofatt. rev.                                       | charge/Intracom      |                        |           |
| Causale contabile                                      | R4 M A Autofatt./re                                    | v.charge/Intrac.     |                        |           |
|                                                        |                                                        |                      |                        |           |
|                                                        | osto a fornitore'                                      |                      |                        |           |
|                                                        |                                                        |                      |                        | 102       |
| Data registrazione                                     | 20/03/14                                               | 1                    | l.prot 68              | n.reg 103 |
| Data registrazione<br>Causale contabile                | 20/03/14<br>080 🏘 A Acquisto re                        | ⊳v.charge/Intracomun | l.prot <mark>68</mark> | n.reg 103 |
| Data registrazione<br>Causale contabile<br>Descrizione | 20/03/14<br>080 M A Acquisto re<br>fatt.6 del 20/03/14 | v.charge/Intracomun  | l.prot <mark>68</mark> | n.reg 103 |

# 3.8 Fatture iva particolari

#### 3.8.1 Fatture esenti iva

In alcuni casi, previsti dal legislatore, le vendite di determinati beni potrebbero essere esenti iva, la registrazione dovrà contenere il riferimento all'articolo che giustifica l'esenzione.

Nel software di esempio si può impostare un automatismo già nel codice iva.

#### 3.8.2 Non imponibili

Le operazioni non imponibili sono operazioni che lo stato considera come eseguite all'estero. Il caso è quello delle esportazioni poiché l'imposizione avviene nel paese del cliente.

Come nel caso precedente su WinCoge2 basterà impostare un codice iva apposito o utilizzare uno dei codici preesistenti.

## 3.8.3 Iva esclusa

Un esempio di operazione iva esclusa è la vendita di un bene da parte di un privato.

## 3.9 Iva pro-rata

L'iva pro rata è un particolare sistema di calcolo dell'iva utilizzato dalle imprese che fanno sia operazioni con iva detraibile che operazioni *esenti* iva e quindi non detraibili.

Il calcolo è:

Iva detraibile = (operazioni iva\*100)/(operazioni iva – esenti)

## 3.10 IVA indetraibile

In alcuni casi l'IVA potrebbe non essere, in parte o in tutto, detraibile.

Nel software di esempio come nei casi precedenti si configura (se quelli presenti con corrispondono alle nostre necessità) un codice iva che una volta inserito nella registrazione calcolerà automaticamente gli importi:

| Nuova riga                                                                 |                                           |                                                             |                                                         |
|----------------------------------------------------------------------------|-------------------------------------------|-------------------------------------------------------------|---------------------------------------------------------|
| codice iva                                                                 | totale lordo<br>0% 1.220,00 scor-<br>pora | Imponibile<br>1.000,00 calcola<br>iva                       | Iva         Iva non det.           88,00         132,00 |
| contropartita (dare)<br>v 400.653 A Lubrificanti au<br>Altre Contropartite | importo<br>Itomezzi 1.132,00              | costo parzialm, non deducibile<br>calcola risconti att/pass | ☐ ritenuta                                              |
| Descrizione<br>aggiuntiva                                                  | operazione so<br>al reverse char          | ggetta<br>rge Conferma I                                    | r <b>iga</b> Elimina riga                               |

La scrittura contabile è la seguente:

| Conto                      | Sezioni |         |  |
|----------------------------|---------|---------|--|
| Conto                      | Dare    | Avere   |  |
| Lubrificanti per automezzi | 362,64€ |         |  |
| Iva a Credito              | 28,16€  |         |  |
| Debiti v/fornitori         |         | 390,40€ |  |

Nell'esempio riportato l'IVA è detraibile per il 40%, il restante 60% viene imputato al costo d'acquisto del bene.

# 3.11 Operazioni extra-comunitarie

## 3.11.1 Esportazioni

Le esportazioni sono, ai fini iva, operazioni non imponibili. Le fatture saranno senza iva.

## 3.11.2 Importazioni

A fronte dell'importazione di un bene da un paese non appartenente all'unione europea l'iva verrà calcolata dalla dogana.

Benché l'iva sia un credito verso l'erario è anche un debito verso il fornitore, in questo caso, visto che il fornitore non la applica, sarà la dogana a riscuoterla.

A questo punto l'iva potrà essere anticipata dal corriere, che ce la addebiterà in fattura.

Per prima cosa si dovrà registrare la fattura (senza iva) del fornitore extra-Ue:

| registraz | ione contabile     |          |          |   |
|-----------|--------------------|----------|----------|---|
| Conto     | DescrConto         | Dare     | Avere    |   |
| 400.600   | Acquisti extra-Ue  | 1.000,00 |          |   |
| 0012      | Fornitore Extra-Ue |          | 1.000,00 |   |
|           |                    |          | -        |   |
| <         |                    |          |          | > |

La fattura dello spedizioniere riporterà anche l'iva che ci ha anticipato:

| – registrazione contabile |                    |        |        |  |  |  |
|---------------------------|--------------------|--------|--------|--|--|--|
| Conto                     | DescrConto         | Dare   | Avere  |  |  |  |
| 420.110                   | Spese di trasporto | 50,00  |        |  |  |  |
| 170.003                   | lva su acquisti    | 231,00 |        |  |  |  |
| 0013                      | Trasporti WB       |        | 281,00 |  |  |  |
| <                         |                    |        | 2      |  |  |  |

Come si evince dallo screenshot qui abbiamo registrato l'iva a credito e pagato indirettamente la dogana.

Con WinCoge2 si possono fare registrazioni iva omettendo l'iva o l'imponibile questo ci aiuta in situazioni come quella vista. Inoltre sui software gestionali è in genere possibile allegare immagini o file alle registrazioni (ed alle anagrafiche) mediante la funzione di archiviazione ottica. In questo caso sarebbe utile per allegare la bolla della dogana alla fattura del corriere.

# 3.12 Parcelle con ritenute d'acconto e certificazione

## dei compensi

Le fatture emesse da un professionista vengono chiamate parcelle. Il compenso netto viene anche chiamato onorario.

A fronte di una parcella dovremo pagare all'erario una ritenuta per conto del professionista. La ritenuta è calcolata sull'imponibile iva e stornata dal debito.

| Fattura Verdi Michele Studio Tecnico |       |  |  |  |
|--------------------------------------|-------|--|--|--|
| Onorario                             | 1.000 |  |  |  |
| Iva 22%                              | 220   |  |  |  |
| Ritenuta 20%                         | 200   |  |  |  |
| Totale da pagare                     | 1.020 |  |  |  |

Di seguito la scrittura contabile che il software crea in automatico se si seleziona una ritenuta d'acconto:

| registrazior | ne contabile                      |          |          |   |
|--------------|-----------------------------------|----------|----------|---|
| Conto        | DescrConto                        | Dare     | Avere    |   |
| 420.070      | Spese consulenze                  | 1.000,00 |          |   |
| 170.003      | lva su acquisti                   | 220,00   |          |   |
| 0004         | Verdi Michele Studio Tecnico      |          | 1.220,00 |   |
| 0004         | Verdi Michele Studio Tecnico      | 200,00   |          |   |
| 215.020      | Erario c/ritenute lavoro autonomo |          | 200,00   |   |
|              |                                   |          |          |   |
|              |                                   |          |          |   |
| <            |                                   |          |          | > |

Notare che il conto "Veri Michele Studio Tecnico" compare due volte, una prima in avere ed una seconda in dare per stornare la ritenuta.

Il conto "Erario c/ritenute lavoro autonomo" è un conto di natura finanziaria ed accoglie in avere un debito tributario.

## 3.12.1 Gestione ritenute d'acconto

I software gestionali prevedono automatismi e semplificazioni per la gestione delle ritenute.

WinCoge2, ad esempio, prevede due videate: una per la gestione dei pagamenti delle ritenute d'acconto, l'altra per l'invio della notifica di pagamento della ritenuta al professionista.

Con questa prima schermata, cliccando su conferma pagamento, il programma genererà automaticamente la scrittura in partita doppia:

| doppio click per selezionare le fatture delle quali si desidera registrare il pagamento ritenuta cambia criteri ricerca |                                                    |            |                                                                                |          |                                                                                                    |              |             |            |          |      |
|----------------------------------------------------------------------------------------------------|----------------------------------------------------|------------|--------------------------------------------------------------------------------|----------|----------------------------------------------------------------------------------------------------|--------------|-------------|------------|----------|------|
| Selezi                                                                                                    | NProt                                              | Dt         | CauDescr                                                                       |          | Fornitore                                                                                            |              | Lordo       | ImpRit     | SogRit   | Tipo |
| x                                                                                                    | 15                                                 | 23/07/14   | R3 Fatture Acquisto<br>Pagamento:<br>Pagamenti:<br>nessun pagamento registrato |          | 3 Fatture Acquisto<br>agamento: Verdi Michele Studio Tecnico<br>agamenti: essun pagamento registrato |              | 1.220,00    | -200,00    | 1.000,00 | F20  |
| <                                                                                                    |                                                    |            |                                                                                |          |                                                                                                    |              |             |            |          | >    |
| Dat                                                                                                    | a Reg                                              | istrazione | ,                                                                              | 23/07/14 | [                                                                                                    | Totale impor | to ritenute | e selezior | nate 200 | ,00  |
| Con                                                                                                    | tropar                                             | tita banca | (avere)                                                                        | 100.040  | 🕅 🗛 Banca                                                                                            | conto corren | te          |            |          |      |
| Cau                                                                                                    | Causale contabile 021 🙀 A Pagam. Iva,Enti prev,F24 |            |                                                                                |          |                                                                                                    |              |             |            |          |      |
| Descrizione aggiuntiva                                                                                                  |                                                    |            |                                                                                |          |                                                                                                    |              |             |            |          |      |

| doppio click per selezionare le fatture delle quali si desidera stamapare la certificazione cambia citeri ricerca |                              |     |          |                                                       |                                                                |               |              |          |      |         |          |
|----------------------------------------------------------------------------------------------------|------------------------------|-----|----------|-------------------------------------------------------|----------------------------------------------------------------|---------------|--------------|----------|------|---------|----------|
| Selezi                                                                                                    | NProt                        | Est | Dt       | CauDescr                                              | Fornitore                                                      | Lordo         | Imp Rit      | SogRit   | Tipo | Rit     | DtPag    |
| x                                                                                                    | 8                            |     | 26/02/14 | R3 Fatture Acquisto<br>p.202 Fattura passiva con r.a. | F0004<br>Verdi Michele Studio Tecnico<br>n.doc.33 del 26/02/14 | 1.220,00      | -200,00      | 1.000,00 | F20  | •       | 16/03/14 |
|                                                                                                    |                              |     |          |                                                       |                                                                |               |              |          |      |         |          |
|                                                                                                    |                              |     |          |                                                       |                                                                |               |              |          |      |         |          |
| <                                                                                                    | < > >                        |     |          |                                                       |                                                                |               |              |          |      |         |          |
| Data                                                                                                    | Data certificazione 10/07/14 |     |          |                                                       | Totale im                                                      | iporto riteni | ute selezion | ate      |      | -200,00 |          |

La scrittura contabile generata per mezzo della prima schermata è:

| - registrazione contabile |                                   |        |        |  |  |  |
|---------------------------|-----------------------------------|--------|--------|--|--|--|
| Conto                     | DescrConto                        | Dare   | Avere  |  |  |  |
| 215.020                   | Erario c/ritenute lavoro autonomo | 200,00 |        |  |  |  |
| 100.040                   | Banca conto corrente              |        | 200,00 |  |  |  |
|                           |                                   |        |        |  |  |  |
| <                         |                                   |        | >      |  |  |  |

# 3.13 Corrispettivi

Secondo la definizione dell'agenzia delle entrate i corrispettivi sono "vendite senza fattura".

I soggetti che esercitano commercio al minuto possono, ad esempio a fine giornata, effettuare una sola registrazione in contabilità. Selezionato il registro iva apposito per i corrispettivi si inserirà l'importo lordo e la relativa aliquota<sup>7</sup>.

 $<sup>^{7}</sup>$  In alternativa all'inserimento del lordo è consentito inserire imponibile ed iva

La scrittura è la seguente:

| - registrazio | ne contabile     | _        |          |
|---------------|------------------|----------|----------|
| Conto         | DescrConto       | Dare     | Avere    |
| 100.010       | Cassa contanti   | 1.220,00 |          |
| 700.010       | Merci c/ vendite |          | 1.220,00 |
|               |                  | ,        |          |
|               |                  |          |          |
| <             |                  |          | >        |

L'IVA verrà scorporata automaticamente in fase di liquidazione, per approfondire: 3.19 Liquidazione IVA

# 3.14 Ventilazione dei Corrispettivi

Alcuni soggetti che tengono la contabilità con i corrispettivi per liquidare l'iva utilizzano un sistema chiamato "Ventilazione dei Corrispettivi".

In partita doppia la registrazione è la medesima dei corrispettivi, ma in liquidazione le aliquote iva saranno applicate proporzionalmente a quelle acquisti.

| Aliquote iva | Acquisti in % dell'iva |
|--------------|------------------------|
| 4%           | 10%                    |
| 22%          | 90%                    |

In una situazione come quella presentata nella tabella il programma dividerà il totale delle vendite in due parti, da una il 10% e dall'altra il 90%, sulla prima scorporerà l'iva al 4%, sulla seconda al 22%.

| % Vendite | Aliquota iva applicata |
|-----------|------------------------|
| 10%       | 4%                     |
| 90%       | 22%                    |

# 3.15 Regime IVA del Margine

Coloro che abitualmente si occupano di commercio di beni usati possono adottare il regime iva del margine.

Acquistare un bene usato da un privato significa non avere una fattura (o uno scontrino) e quindi acquistare senza iva. Il rivenditore però è un imprenditore e rivendendo il bene ad un prezzo superiore darà, in pratica, un valore aggiunto alla sua merce, su cui, quindi, dovrà pagare l'iva (imposta sul valore aggiunto).

Sulle fatture l'iva non verrà, ovviamente, esposta, ma è obbligatoria la dicitura "fattura emessa in regime del margine ai sensi dell'art. 36 d.l.41/95".

Esistono tre metodi per il calcolo dell'importo da liquidare: analitico, forfettario e globale.

## 3.15.1 Metodo Globale

L'iva è calcolata sulla differenza tra l'ammontare degli acquisti e delle vendite di un periodo di riferimento (mese o trimestre). Supponiamo, ad esempio, che nel secondo periodo l'azienda abbia acquistato beni usati per 3.000€ e ne abbia venduti per 4.000€, l'iva sarà calcolata sui 1.000€ di utile e starnata dal ricavo totale.

| Ottobre 2014           |                       |                      |                    |  |  |
|------------------------|-----------------------|----------------------|--------------------|--|--|
| Acquisti<br>beni usati | Vendite<br>beni usati | Utile del<br>periodo | IVA del<br>periodo |  |  |
| 3.000€                 | 4.000€                | 1.000€               | 220€               |  |  |

Il calcolo dell'iva (al 22%) è: 1.000x0.22 = 220€

La scrittura contabile dello storno, che va annotata nel registro iva vendite, è la seguente:

| Conto                       | Sez  | ioni  |      |
|-----------------------------|------|-------|------|
| Conto                       | Dare | Avere |      |
| Merci c/acquisti beni usati | 220€ |       |      |
| Iva a debito                |      |       | 220€ |

#### 3.15.2 Metodo Analitico

Il metodo analitico prevede che l'iva sia calcolata separatamente per ogni bene. Nel caso di perdite gli importi negativi non dovranno essere considerati.

La scrittura contabile è la medesima della precedente.

## 3.15.3 Metodo Forfettario

Nei casi in cui sia impossibile determinare il prezzo di acquisto, il legislatore ha permesso ad alcune categorie di adottare il così detto metodo forfettario. Sono state infatti previste alcune percentuali del prezzo di vendita sulla quale il commerciante dovrà pagare l'iva, esse variano dal 60% al 25% in funzione del bene venduto.

In contabilità si registra come il metodo globale.

## 3.15.4 L'Iva del margine con i software gestionali

Sui software di contabilità conviene utilizzare dei conti con nomi come "acquisto bene X usato" e "vendita bene X usato" o più generici "acquisti beni usati" e "vendita beni usati" o usare conti sotto un mastro<sup>8</sup> apposito al fine di agevolare la ricerca dei conti e dei mastri per il calcolo dell'iva.

Per caricare sul registro iva il debito verso l'erario e stornarlo dal ricavo, occorre effettuare una scrittura particolare.

WinCoge2, ad esempio, va incontro al contabile per mezzo di un'apposita codifica selezionabile come "registro iva MA", qualunque sia metodo di calcolo utilizzato dall'utente.

<sup>&</sup>lt;sup>8</sup> Vedi 1.2 Piano dei Conti

| Selezionare MA Market *Registrazione iva regime del mar | gine |
|---------------------------------------------------------|------|
| Nuova registrazione                                     |      |

La procedura è guidata ed analoga a quella di una qualsiasi altra registrazione iva.

| Nuova riga                |                                       |                                    |
|---------------------------|---------------------------------------|------------------------------------|
| codice iva                | totale lordo<br>1.000,00 scor<br>pora | Imponibile Iva<br>calcola iva 1000 |
| contropartita (avere)     | Altre Contropartite                   | importo                            |
| Descrizione<br>aggiuntiva | ^<br>~                                | Conferma riga                      |

Poiché si tratta di una registrazione di sola iva la casella "totale" coinciderà con la casella "iva", mentre l'imponibile sarà in bianco così come la contropartita e l'importo.

La registrazione risultante è la seguente:

| registrazione contabile |                           |        |        |   |  |
|-------------------------|---------------------------|--------|--------|---|--|
| Conto                   | DescrConto                | Dare   | Avere  |   |  |
| 700.035                 | Ricavi vendite beni usati | 308,00 |        |   |  |
| 170.001                 | lva su vendite            |        | 308,00 |   |  |
|                         |                           |        |        |   |  |
| <                       |                           |        |        | > |  |

# 3.16 Iva "da base a base" per le Agenzie Viaggi

Le agenzie viaggi possono seguire un regime detto "detrazione da base a base". L'Iva è scorporata dalla differenza delle fatture lorde ricevute ed emesse.

L'articolo di riferimento è il 74-ter del Dpr 633/72 e successive modifiche.

L'iva sarà calcolata in questo modo:

| Ottobre 2014 |         |            |            |  |
|--------------|---------|------------|------------|--|
| Fatture      | Fatture |            | Iva        |  |
| ricevute     | emesse  | Differenza | scorporata |  |
| lorde        | lorde   |            | da versare |  |
| 3.000€       | 4.000€  | 1.000€     | 180€       |  |

Il calcolo per lo scorporo può essere ricavato da una semplice proporzionalità:

1.000:122=X:22

Quindi: (1.000\*22)/122 = 180€ di iva da versare.

## 3.16.1 Iva da base a base con i software gestionali

Sui software gestionali spesso sono incluse delle funzioni per il calcolo automatico dell'iva tramite appositi codici e registri iva.

WinCoge2, ad esempio, è predisposto con:

- Un apposito codice iva 74T "74TER agenzie viaggi"

- Una apposita causale S74 "Scorporo iva 74Ter agenzie viaggi"
- Un apposito registro iva AV "Conteggio iva 74 Ter agenzie viaggi".

# 3.17 Iva e Pubblica Amministrazione, lo Split Payment

Nel caso si fatturasse ad una PA, sarà lei a versare l'iva a nostro carico.

Quindi a fronte di un importo lordo di 122€ riceveremo solo i 100€ della base imponibile ed in contabilità dovremo stornare i 22€ dell'iva.

WinCoge2 è già dotato delle impostazioni che permettono di effettuare questo tipo di registrazione.

| registrazione | e contabile                                 |        |        |   |
|---------------|---------------------------------------------|--------|--------|---|
| Conto         | DescrConto                                  | Dare   | Avere  |   |
| 700.010       | Merci c/ vendite                            |        | 500,00 |   |
| 170.001P      | Iva su vendite split payment<br>Pubb.Amm.ne |        | 110,00 |   |
| 0003          | ASL 123                                     | 610,00 |        |   |
| 0003          | ASL 123                                     |        | 110,00 |   |
| 170.001P      | Iva su vendite split payment<br>Pubb.Amm.ne | 110,00 |        |   |
|               |                                             |        |        |   |
| <             |                                             |        |        | > |

Di seguito un esempio di rilevazione contabile:

## 3.18 Iva per cassa

Con il sistema di "iva per cassa" le aziende che posseggono determinati requisiti hanno la possibilità di differire l'esigibilità e la detraibilità IVA al momento del pagamento (rispettivamente ricevuto ed effettuato).

In altre parole l'iva a debito sorge al momento dell'effettivo pagamento della fattura, idem per l'iva a credito, con scadenza massima di un anno. Sulle fatture è obbligatorio aggiungere la dicitura "IVA per cassa ai sensi dell'art. 32bis del D.L. 22 giugno 2012, n.83".

In contabilità sarà necessario usare un conto transitorio su cui annotare l'importo dell'iva, chiamato "iva in sospensione su vendite" ("iva in sospensione su acquisti").

| Conto    | DescrConto                    | Dare     | Avere    |
|----------|-------------------------------|----------|----------|
| 0003     | Consorzio statale xyz         | 1.220,00 |          |
| 700.010  | Merci c/ vendite              |          | 1.000,00 |
| 170.001S | lva in sospensione su vendite |          | 220,00   |

Una volta ricevuto il pagamento bisognerà, sui software di contabilità, inserire la data e la % pagata così da informare il programma di dover liquidare l'iva in quel periodo.

|                                 | positicipo iva a |            | ~ |
|---------------------------------|------------------|------------|---|
| ✓ iva differita (iva per cassa) | (data incasso)   | %incassata |   |
|                                 | 07/11/14         | 80,0000    |   |
|                                 | 07/12/14         | 60,0000    | ~ |

# 3.19 Liquidazione IVA

A fine mese o trimestre occorre liquidare l'iva compilando l'apposito modulo "F24".

In contabilità dovremo stornare l'iva a debito e l'iva a credito con un apposito conto "iva c/liquidazione" che chiuderemo al pagamento.

In partita doppia le scritture sono:

| Conto              | Sezioni |       |  |
|--------------------|---------|-------|--|
| Conto              | Dare    | Avere |  |
| Iva a debito       | 800€    |       |  |
| Iva c/liquidazione |         | 800€  |  |

| Conto              | Sezioni |       |  |
|--------------------|---------|-------|--|
|                    | Dare    | Avere |  |
| Iva c/liquidazione | €00€    |       |  |
| Iva a credito      |         | 600€  |  |

| Conto              | Sezioni |       |  |
|--------------------|---------|-------|--|
|                    | Dare    | Avere |  |
| Iva c/liquidazione | 200€    |       |  |
| Banca              |         | 200€  |  |

Il software che usiamo come esempio effettua queste scritture in automatico con la stampa dei registri iva.

| ~ | e stampa registri iva e liguidazione periodica                                                          |                   |                   |                                                     |  |  |
|---|----------------------------------------------------------------------------------------------------|-------------------|-------------------|-----------------------------------------------------|--|--|
|   | Passo 3: dati per registrazioni automatiche, n.pagina ed altre opzioni                                  |                   |                   |                                                     |  |  |
|   | r dati per registrazioni contabili automatiche —— 🗌 non creo le registrazioni contabili automatiche — 🤝 |                   |                   |                                                     |  |  |
|   | conto 'erario c/t                                                                                       | o iva'            | 170.010           | 💏 A Erario c/iva                                    |  |  |
|   | ProRata: conto                                                                                          | iva non detr.     | 540.300           | 🙌 A *lva pro rata non detraibile                    |  |  |
|   | causale contabi                                                                                         | le giro erario    | 038               | 💏 A Giro Iva a Erario c/IVA                         |  |  |
|   | iva trim: interess                                                                                      | i% conto          | 550.030           | A Interessi passivi indeducibili                    |  |  |
|   | ventilazione dei c                                                                                      | orrispettivi: pr  | endo in cons      | iderazione gli acquisti registrati fino al 31/03/14 |  |  |
|   | percentuale di de                                                                                       | traibilità dell'I | /A sugli acqu     | isti (ProRata:) 60.00                               |  |  |
|   | Stampo indirizzo                                                                                        | e partita iva d   | ei clienti e forn | itori                                               |  |  |
|   | Stampo solo tota                                                                                        | ali iva per regis | tro e liquidazi   | one iva (no dettaglio fatture)                      |  |  |
|   | Anche estremi d                                                                                         | ei pagamenti o    | lelle fatture     |                                                     |  |  |
|   | Stampo totali per contropartita                                                                         |                   |                   |                                                     |  |  |
|   | Indietro Indietro                                                                                       |                   |                   |                                                     |  |  |

# 4. REGISTRAZIONI NON IVA

Sui gestionali le registrazioni non iva, salvo automatismi, si registrano esattamente come si farebbe su carta.

| - registrazione contabile |                |               |              |           |      |
|---------------------------|----------------|---------------|--------------|-----------|------|
| Conto                     | DescrConto     | Dare          | Avere        |           | i    |
| 100.010                   | Cassa contanti | 5.000,00      |              |           |      |
|                           |                |               |              |           |      |
|                           |                |               |              |           |      |
| <                         |                |               |              |           | >    |
| Nuova                     | a riga         | Totale dare 5 | .000,00 Tota | ale avere | 0,00 |

Premendo nuova riga si accederà ad una schermata come la seguente da cui sarà possibile inserire nuovi conti ed importi.

| registraz                 | cione contabile              |      |          |          |                                               |   |
|---------------------------|------------------------------|------|----------|----------|-----------------------------------------------|---|
| Conto                     | DescrConto                   |      | Dare     | Avere    |                                               |   |
| 100.010                   | Cassa contanti               |      | 5.000,00 |          |                                               |   |
|                           |                              |      |          |          |                                               |   |
|                           |                              |      |          |          |                                               |   |
| <                         |                              |      |          |          |                                               | > |
| Cliente                   | ento nuova riga ·<br>V<br>MA | dare | avere    | i<br>)   | Anticipo su fattura da<br>emettere o ricevere |   |
| Descrizione<br>aggiuntiva | •                            | Ŷ    | Confe    | erma riç | ga Elimina riga                               |   |

# 4.1 Gestione pagamenti e Partite aperte

I software posseggono automatismi e semplificazioni per la gestione delle partite aperte<sup>1</sup> e dei pagamenti.

Registrando una fattura, sia essa attiva o passiva, potremo impostare (o no) una o più scadenze con uno o più mezzi di pagamento.

Queste verranno riassunte automaticamente in tabelle con la quale è possibile interagire e da cui poter registrare i pagamenti e chiudere così le partite aperte.

Una buona schematizzazione delle partite aperte e delle scadenze aiuta l'imprenditore nella gestione dei flussi di cassa.

Un altro vantaggio risiede nella mera gestione delle partite aperte più complesse con, ad esempio, più scadenze su una fattura.

Di seguito riportiamo uno screenshot dello scadenzario e partite aperte (relativo alle scadenze attive) di WinCoge2.

<sup>&</sup>lt;sup>1</sup> Le "partite aperte" sono quelle fatture non ancora pagate e quindi tutti i debiti e crediti non ancora chiusi.

| elenco pa            | e partite (scadenze)<br>Client<br>artite aperte (scadenze) | e V     | M       | ]       |          |          |          |           |         |
|----------------------|------------------------------------------------------------|---------|---------|---------|----------|----------|----------|-----------|---------|
| Conto                | Nome                                                       | T Tipo  | NProt E | st NDoc | DtDoc    | DataScad | Importo  | GiaPagato | Descriz |
| 001                  | Officine meccaniche OFV                                    | 03 RiBa | 8       | 8       | 25/02/14 | 30/04/14 | 1.220,00 |           |         |
| 002                  | Fa.Ba Elettra SPA x                                        | 03 RiBa |         |         | 25/02/14 |          | 2.440,00 |           |         |
| Conto                | Nome                                                       | T Tipo  | NProt E | st NDoc | DtDoc    | DataScad | Pagato   | Arrot     | Sa De   |
| 001                  | Officine meccaniche OFV                                    | 03 RiBa | 8       | 8       | 25/02/14 | 30/04/14 | 1.220,00 |           | ~       |
|                      |                                                            |         |         |         |          |          |          |           |         |
|                      |                                                            |         |         |         |          |          |          |           | ,       |
| nodifico             |                                                            |         |         |         |          |          |          |           |         |
| modifica<br>1001 Off | icine meccaniche OFV -                                     |         |         |         |          |          |          |           |         |

Cliccando su conferma riga il programma creerà la registrazione del pagamento, è possibile effettuare più pagamenti di seguito.

Qui sotto due esempi di registrazioni:

| registrazione contabile |                         |          |          |           |  |
|-------------------------|-------------------------|----------|----------|-----------|--|
| Conto                   | DescrConto              | Dare     | Avere    |           |  |
| 100.010                 | Cassa contanti          | 2.440,00 |          |           |  |
| 0001                    | Officine meccaniche OFV |          | 2.440,00 | $\square$ |  |
|                         |                         |          |          |           |  |
| <                       |                         |          |          | >         |  |

Nel secondo screenshot si nota descrizione che in questo caso è inserita automaticamente e dice "a salto fattura...del...":

| – registrazione contabile |                         |          |          |                                                              |
|---------------------------|-------------------------|----------|----------|--------------------------------------------------------------|
| Conto                     | DescrConto              | Dare     | Avere    | DescrAggiuntiva                                              |
| 100.010                   | Cassa contanti          | 3.660,00 |          | a saldo fat.8 del 25/02/2014<br>a saldo fat.9 del 25/02/2014 |
| 0001                      | Officine meccaniche OFV |          | 1.220,00 | a saldo fat.8 del 25/02/2014                                 |
| 0002                      | Fa.Ba Elettra SPA x     |          | 2.440,00 | a saldo fat.9 del 25/02/2014                                 |
| <                         |                         |          |          | >                                                            |

## 4.1.1 Codici di pagamento

Sui gestionali è possibile creare dei "codici di pagamento<sup>2</sup>" in modo da creare delle scadenze automatiche direttamente al momento della registrazione delle fatture. In Appendice D.5 Codici pagamento le schermate di WinCoge2.

# 4.2 RiBa ed anticipi su RiBa

Ri.Ba è l'acronimo di "Ricevute Bancarie" ed è un documento che attesta la somma che il debitore deve al creditore.

Emessa la fattura, il creditore può compilare una RiBa (anche tramite internet) e spedirla alla propria banca, che a sua volta la spedirà all'istituto di credito del debitore<sup>3</sup>. Ricevuto l'avviso il debitore paga alla propria banca il dovuto.

 $<sup>^2</sup>$  È possibile impostare il codice di pagamento direttamente sull'anagrafica clienti fornitori.

<sup>&</sup>lt;sup>3</sup> Si dice in tal modo di effettuare una certa pressione mediante la "domiciliazione bancaria".

Il creditore può limitarsi a presentare la Ri.Ba in banca o può chiederne un anticipo.

1. Ri.Ba all'incasso

Esistono svariati metodi per la registrazione in partita doppia delle Ri.Ba, qua riporteremo la più semplice.

Con la seguente scrittura si registra la presentazione della RiBa in banca e quindi lo storno del credito verso cliente e l'apertura della RiBa.

| registrazione contabile |                         |          |          |   |  |
|-------------------------|-------------------------|----------|----------|---|--|
| Conto                   | DescrConto              | Dare     | Avere    |   |  |
| 115.030                 | Riba in portafoglio     | 1.220,00 |          |   |  |
| 0001                    | Officine meccaniche OFV |          | 1.220,00 |   |  |
|                         |                         |          |          |   |  |
| ۲.                      |                         |          |          | > |  |

Un volta che il cliente ha pagato la scrittura sarà la seguente:

| – registrazione contabile |                      |          |          |   |  |
|---------------------------|----------------------|----------|----------|---|--|
| Conto                     | DescrConto           | Dare     | Avere    |   |  |
| 100.040                   | Banca conto corrente | 1.216,00 |          |   |  |
| 420.130                   | Spese bancarie       | 4.00     |          |   |  |
| 115.030                   | Riba in portafoglio  |          | 1.220,00 |   |  |
|                           |                      |          |          |   |  |
| <                         |                      |          |          | > |  |

## 2. Ri.Ba allo sconto

Le Ri.Ba possono essere usate come garanzia per prestiti bancari.

| - registrazione contabile |                         |           |           |   |  |
|---------------------------|-------------------------|-----------|-----------|---|--|
| Conto                     | DescrConto              | Dare      | Avere     |   |  |
| 115.030                   | Riba in portafoglio     | 10.000,00 |           |   |  |
| 0001                      | Officine meccaniche OFV |           | 10.000,00 |   |  |
|                           |                         |           | -         |   |  |
| <                         |                         |           |           | > |  |

In questo caso si può utilizzare un conto chiamato Ri.Ba allo sconto. Le Ri.Ba in portafoglio presentate come garanzia alla banca vengono così girate in un conto chiamato "Ri.Ba allo sconto".

| – registrazione contabile |                     |           |           |   |  |
|---------------------------|---------------------|-----------|-----------|---|--|
| Conto                     | DescrConto          | Dare      | Avere     |   |  |
| 115.035                   | Ri.Ba allo sconto   | 10.000,00 |           |   |  |
| 115.030                   | Riba in portafoglio |           | 10.000,00 |   |  |
|                           |                     |           |           |   |  |
| <                         |                     |           |           | > |  |

In questo caso la banca accrediterà l'importo su un conto transitorio per poi girarlo sul conto ordinario dell'impresa.

| registrazi | one contabile        |          |           |   |
|------------|----------------------|----------|-----------|---|
| Conto      | DescrConto           | Dare     | Avere     |   |
| 100.040    | Banca conto corrente | 9.500,00 |           |   |
| 420.130    | Spese bancarie       | 500,00   |           |   |
| 100.045    | c/c transitorio      |          | 10.000,00 |   |
|            |                      |          |           |   |
| <          |                      |          |           | > |

Al pagamento delle riba dovremo chiudere il conto transitorio su cui avevamo annotato il prestito ed il conto "RiBa in portafoglio":

| registraz | ione contabile    |           |           |   |
|-----------|-------------------|-----------|-----------|---|
| Conto     | DescrConto        | Dare      | Avere     |   |
| 100.045   | c/c transitorio   | 10.000,00 |           |   |
| 115.030   | Ri.Ba allo sconto |           | 10.000,00 |   |
|           |                   |           |           |   |
| <         |                   |           |           | > |

## 4.3 Le Immobilizzazioni

Nel primo paragrafo procederemo ad una breve introduzione delle Immobilizzazioni e delle loro sub-categorie; in seguito verranno analizzate separatamente le operazioni di acquisto ed ammortamento da quelle di vendita (chiamate anche alienazioni o dismissioni) soffermandosi sulle plusvalenze e sulle minusvalenze. Le scritture, che solo in parte sono normali registrazioni iva, non presentano particolari differenze tra la teoria (le registrazioni su carta) e la pratica.

L'ultimo paragrafo è incentrato sulla gestione dei registri cespiti informatizzati.

## 4.3.1 Definizione

Le immobilizzazioni, di cui fanno parte i cespiti, rappresentano in contabilità **costi pluriennali** cioè costi che non sono di competenza di un solo esercizio, ma che verranno ammortizzati in più anni. Sono degli impieghi di denaro (degli investimenti), un costo che, una volta sostenuto, darà benefici per più anni.

Esistono tre categorie di immobilizzazioni: materiali, immateriali e finanziarie. Le prime sono i beni tangibili e con le seconde, che raggruppano brevetti, marchi, costi di ricerca e sviluppo, pubblicità ecc., vengono definite "cespiti"; le immobilizzazioni finanziarie, invece, sono gli investimenti di medio lungo periodo.

## 4.3.2 Acquisto ed ammortamento

Le immobilizzazioni materiali e le immateriali vengono anche definite come **immobilizzazioni tecniche**.

L'acquisto di immobilizzazioni tecniche è una registrazione IVA che avviene con regolare fattura:

| Conto              | Sezioni |         |  |
|--------------------|---------|---------|--|
| Conto              | Dare    | Avere   |  |
| Automezzi          | 20.000€ |         |  |
| Iva a Credito      | 4.400€  |         |  |
| Debiti v/fornitori |         | 24.400€ |  |

Il costo pluriennale va ripartito nei vari esercizi fino all'esaurimento dei benefici nell'azienda. È, infatti, ragionevole pensare che nel tempo il cespite si usuri o perda valore per obsolescenza.

Secondo le norme civilistiche l'azienda può scegliere liberamente in quanto tempo ammortizzare il bene. A fini fiscali, invece, occorre attenersi alle indicazioni delle tabelle che l'erario emette di anno in anno con su scritto la quota di ammortamento per ogni bene. Alla luce di ciò la maggior parte delle aziende ammortizza i beni direttamente con le quote fiscali.

In contabilità effettueremo questa scrittura:

| Conto                        | Sezioni |        |  |
|------------------------------|---------|--------|--|
| Conto                        | Dare    | Avere  |  |
| Ammortamento automezzi       | 2.000€  |        |  |
| Fondo ammortamento automezzi |         | 2.000€ |  |

Il conto **Ammortamento automezzi** accoglie in dare una **variazione economica negativa**.

Il conto **Fondo Ammortamento Automezzi** è una rettifica di valore indiretta al conto Automezzi, accoglie in avere una **variazione economica positiva**, in bilancio rettificherà il valore delle immobilizzazioni.

I cespiti di valore inferiore a 516,46€ possono essere ammortizzati interamente nel primo anno e la loro indicazione nel Libro Cespiti non è obbligatoria (nel caso di ammortamento per intero).

L'ammortamento fa parte di una serie di scritture contabili da effettuare a fine anno dette "scritture di rettifica" che vedremo più a fondo.

## 4.3.3 Vendita

A fronte di una vendita di immobilizzazioni occorre effettuare il seguente calcolo:

|                         |        | Segno contabile |
|-------------------------|--------|-----------------|
| Costo Storico Automezzo | 20.000 | Dare            |
| Fondo Ammortamento      | 17.000 | Avere           |
| Automezzo               |        |                 |
| Valore Residuo          | 2.000  | Dare            |
| Valore Realizzo         | 3.000  | Avere           |
| Plusvalenza             | 1.000  | Avere           |

L'automezzo è stato venduto ad un valore superiore rispetto a quello contabile generando così un ricavo, che chiameremo "Plusvalenza". In contabilità dovremo fare una registrazione iva, in questo caso di 3.000€ e due registrazioni non iva: lo storno del fondo ammortamento dal costo storico e la registrazione della plusvalenza.

Registrazione iva:

| registrazione contabile |                         |          |          |
|-------------------------|-------------------------|----------|----------|
| Conto                   | DescrConto              | Dare     | Avere    |
| 0001                    | Officine meccaniche OFV | 3.660,00 |          |
| 170.001                 | lva su vendite          |          | 660,00   |
| 180.040                 | Automezzi               |          | 3.000,00 |
| <                       |                         |          | >        |

| Automezzi             |                          |  |
|-----------------------|--------------------------|--|
| Costo storico 20.000€ |                          |  |
|                       | 3.000€ valore realizzato |  |
|                       |                          |  |
|                       |                          |  |
|                       | 17.000€ Saldo            |  |
|                       | 17.000e Saido            |  |

# Registrazione plusvalenza:

| registrazione contabile |                                   |           |           |
|-------------------------|-----------------------------------|-----------|-----------|
| Conto                   | DescrConto                        | Dare      | Avere     |
| 230.050                 | F.do ammort.impianti e macchinari | 18.000,00 |           |
| 180.040                 | Automezzi                         |           | 17.000,00 |
| 710.050                 | Plusvalenze ordinarie tassabili   |           | 1.000,00  |
| <                       |                                   |           | >         |

| Automezzi             |                                                                 |  |
|-----------------------|-----------------------------------------------------------------|--|
| Costo storico 21.000€ | 3.000€ valore di realizzo<br>17.000€ fnd. amm plus <sup>4</sup> |  |
| Saldo 0€              | 0€ Saldo                                                        |  |

<sup>&</sup>lt;sup>4</sup> Storno fondo ammortamento 18.000€ meno plusvalenza di 1.000€.

Nel caso che il "valore di realizzo" fosse minore del "valore residuo" allora avremo una **minusvalenza**:

|                    |        | Segno contabile |
|--------------------|--------|-----------------|
| Costo Storico      | 10.000 | Dare            |
| Macchinario        |        |                 |
| Fondo Ammortamento | 2.000  | Avere           |
| Macchinario        |        |                 |
| Valore Residuo     | 8.000  | Dare            |
| Valore Realizzo    | 7.000  | Avere           |
| Minusvalenza       | 1.000  | Dare            |

| registrazione contabile |                       |          |          |
|-------------------------|-----------------------|----------|----------|
| Conto                   | DescrConto            | Dare     | Avere    |
| 0002                    | Fa.Ba Elettra SPA x   | 8.540,00 |          |
| 170.001                 | lva su vendite        |          | 1.540,00 |
| 180.050                 | Impianti e macchinari |          | 7.000,00 |
| <                       |                       |          | >        |

| Macchinari            |                          |  |
|-----------------------|--------------------------|--|
| Costo storico 10.000€ |                          |  |
|                       | 7.000€ valore realizzato |  |
|                       |                          |  |
|                       |                          |  |
|                       | 2 000£ Salda             |  |
|                       | 5.000 Saluo              |  |
| - registrazione contabile |                                    |          |          |  |
|---------------------------|------------------------------------|----------|----------|--|
| Conto                     | DescrConto                         | Dare     | Avere    |  |
| 230.030                   | Fondo amm.mobili e macch.d'ufficio | 2.000,00 |          |  |
| 540.120                   | Minusvalenze ordinarie             | 1.000,00 |          |  |
| 180.050                   | Impianti e macchinari              |          | 3.000,00 |  |
|                           |                                    |          |          |  |
| <                         |                                    |          | >        |  |

| Maco                  | Macchinari                |  |  |  |
|-----------------------|---------------------------|--|--|--|
| Costo storico 10.000€ |                           |  |  |  |
|                       | 7.000€ valore di realizzo |  |  |  |
|                       | 2.000€ storno fnd. amm.   |  |  |  |
|                       | 1.000€ minusvalenza       |  |  |  |
| Saldo 0€              | 0€ Saldo                  |  |  |  |

#### 4.3.4 Registro Beni Ammortizzabili

Il registro beni ammortizzabili è un documento obbligatorio e da stampare una volta l'anno.

Esso contiene l'elenco delle immobilizzazioni col dettaglio del loro costo storico, degli ammortamenti e delle dismissioni.

| ent     | entrata in funzione 14/10/14 Ammortamento completato dismesso   |            |               |           |            |         | dati di verifica<br>anni            |
|---------|-----------------------------------------------------------------|------------|---------------|-----------|------------|---------|-------------------------------------|
| _ Sch   | eda ammortamento                                                |            |               |           |            |         | 100 costo 2014                      |
| Anno    | Descrizione                                                     | Importo    | Costo Storico | QuotaAnno | Fdo Amm To | Residuo | 200 rival/sval 0                    |
| 2014    | 100 Costo originario - inserire qui estremi<br>fattura acquisto | 100.000,00 |               |           |            |         | 300 dism.parz. 0<br>390 amm.prec. 0 |
| 2014    | 400 Quota amm.to - 10% primo anno                               | 10.000,00  |               |           |            |         | 400 amm.to 2014                     |
|         | totali anno 2014 100.000,00 10.000,00 90.000,00                 |            |               |           |            |         | 500 dism. 0                         |
|         |                                                                 |            |               |           |            |         | Ultimo anno 2014                    |
|         |                                                                 |            |               |           |            |         | Costo 100.000,00                    |
|         | Residuo 90.000,00                                               |            |               |           |            |         |                                     |
|         | Nuova riga                                                      |            |               |           |            |         |                                     |
|         |                                                                 |            |               |           |            |         | ]                                   |
| dati ar | nagrafici 🗋 ammortamenti 🖯                                      |            |               |           |            |         |                                     |

| C Sche | - Scheda ammortamento                                           |            |               |           |           |           |  |
|--------|-----------------------------------------------------------------|------------|---------------|-----------|-----------|-----------|--|
| Anno   | Descrizione                                                     | Importo    | Costo Storico | QuotaAnno | FdoAmmTo  | Residuo   |  |
| 2014   | 100 Costo originario - inserire qui estremi<br>fattura acquisto | 100.000,00 |               |           |           |           |  |
| 2014   | 400 Quota amm.to - 10% primo anno                               | 10.000,00  |               |           |           |           |  |
|        | totali anno 2014                                                |            | 100.000,00    | 10.000,00 | 10.000,00 | 90.000,00 |  |
|        |                                                                 |            |               |           |           |           |  |

Su WinCoge2 la gestione del registro cespiti è indipendente dalla contabilità e divisa in tre funzioni: archivio cespiti e ammortamenti, stampe cespiti e registro beni ammortizzabili, categorie cespiti.

Sul software a nostra disposizione si agisce direttamente sull'archivio mediante la "Scheda Ammortamento". Poter usufruire di una chiara e semplice tabella permette agli utenti di sfruttare sia i vantaggi delle operazioni tenute a mano che i vantaggi derivanti dall'utilizzo di sistemi informatizzati, senza che, come spesso accade, il software complichi la vita agli utenti. Tramite la scheda ammortamento è possibile inserire il costo storico e via via tutti gli ammortamenti fino alle dismissioni. La scheda mostra schematicamente lo storico delle operazioni sul cespite oltre ad altri valori calcolati in automatico quali il fondo ammortamento, il valore residuo eccetera.

I cespiti vanno inseriti in apposite **categorie** che devono essere adattate alle esigenze dell'azienda, a seconda del tipo di attività svolta secondo le classificazioni ministeriali.

Un atro vantaggio derivante dall'utilizzo di un gestionale risiede nelle molteplici **opzioni di stampa**, dall'ordinamento dei cespiti alla scelta delle categorie da stampare ai tipi di stampa previsti nel programma.

## 4.4 Salari e stipendi

La contabilizzazione delle retribuzioni è complessa.

La prima scrittura che proponiamo è quella da effettuare nel caso si versassero degli acconti:

| registrazione contabile |                      |        |        |   |  |
|-------------------------|----------------------|--------|--------|---|--|
| Conto                   | DescrConto           | Dare   | Avere  |   |  |
| 140.020                 | Personale c/acconti  | 375,00 |        |   |  |
| 100.040                 | Banca conto corrente |        | 375,00 |   |  |
| <                       |                      |        |        | > |  |

Di seguito troviamo le scritture Per contabilizzare i salari e gli stipendi.

### 1. Rilevamento oneri sociali

| registraz | ione contabile                  |           |           |   |
|-----------|---------------------------------|-----------|-----------|---|
| Conto     | DescrConto                      | Dare      | Avere     |   |
| 440.030   | Costi contributi sociali inps   | 30.659,00 |           |   |
| 215.050   | Debiti v/istituti previdenziali |           | 30.659,00 |   |
|           |                                 |           |           |   |
| <         |                                 |           |           | > |

### 2. Liquidazione degli stipendi

| - registrazione contabile |                                  |            |            |   |
|---------------------------|----------------------------------|------------|------------|---|
| Conto                     | DescrConto                       | Dare       | Avere      |   |
| 440.010                   | Costi salari e stipendi          | 100.000,00 |            |   |
| 140.030                   | Crediti v/istituti previdenziali | 3.675,00   |            |   |
| 217.010                   | Dipendenti c/stipendi            |            | 103.675,00 |   |
| <                         |                                  |            |            | > |

### 3. Pagamento salari

| - registrazione contabile |                                     |            |           |  |
|---------------------------|-------------------------------------|------------|-----------|--|
| Conto                     | DescrConto                          | Dare       | Avere     |  |
| 217.010                   | Dipendenti c/stipendi               | 103.675,00 |           |  |
| 215.050                   | Debiti v/istituti previdenziali     |            | 9.490,00  |  |
| 215.010                   | Erario c/ritenute lavoro dipendente |            | 13.894,00 |  |
| 140.020                   | Personale c/acconti                 |            | 375,00    |  |
| 100.040                   | Banca conto corrente                |            | 79.916,00 |  |
| <                         |                                     |            | >         |  |

4. Versamento a Inps e ritenute con F24

| - registrazione contabile |                                     |           |           |  |
|---------------------------|-------------------------------------|-----------|-----------|--|
| Conto                     | DescrConto                          | Dare      | Avere     |  |
| 215.010                   | Erario c/ritenute lavoro dipendente | 13.894,00 |           |  |
| 215.050                   | Debiti v/istituti previdenziali     | 40.149,00 |           |  |
| 140.030                   | Crediti v/istituti previdenziali    |           | 3.675,00  |  |
| 100.040                   | Banca conto corrente                |           | 50.368,00 |  |
| <                         | >                                   |           |           |  |

| registra: | zione contabile             |          |          |
|-----------|-----------------------------|----------|----------|
| Conto     | DescrConto                  | Dare     | Avere    |
| 440.060   | Costi e oneri sociali inail | 6.226,00 |          |
| 215.070   | Debito inail                | 315,00   |          |
| 100.040   | Banca conto corrente        |          | 6.541,00 |
|           |                             |          |          |
| <         |                             |          | >        |

 Imputazione costo inail che sarà pagato durante il prossimo esercizio scrittura da effettuare il 31/12 (rif.6.1 Scritture di integrazione)

| – registrazione contabile |                             |        |        |  |
|---------------------------|-----------------------------|--------|--------|--|
| Conto                     | DescrConto                  | Dare   | Avere  |  |
| 440.060                   | Costi e oneri sociali inail | 264,00 |        |  |
| 215.070                   | Debito inail                |        | 264.00 |  |
| < >                       |                             |        |        |  |

### 4.5 Forme di finanziamento

### 4.5.1 Castelletto di sconto

Il "castelletto di sconto" è una forma di finanziamento.

La banca lo concede a fronte dei crediti che l'impresa presenta come garanzia e di una certa commissione o interesse.

Il "castelletto" la quantità massima di denaro che la banca concede all'azienda ed è calcolato in base al tasso di rischio ed ai flussi della stessa. I crediti presentati alla banca si dicono presentati "allo sconto".

L'impresa potrà perciò presentare crediti allo sconto (ad esempio Ri.Ba) per ricevere prestiti fino al "castelletto".

Se il creditore non pagherà la banca si rivarrà sull'impresa.

Questo tipo di finanziamento è particolarmente utile alle aziende per gestire i flussi di cassa ed evitare di avere molti crediti e poche entrate.

### 4.5.2 Factoring

Il factoring non è propriamente una forma di finanziamento bensì un contratto tramite la quale l'azienda si impegna a cedere tutti i suoi crediti ad un soggetto denominato "factor" in cambio di servizi. I servizi possono essere svariati a partire dalla gestione e l'incasso dei crediti all'assistenza legale per il recupero crediti, all'anticipo su crediti e così via.

Esistono due tipi di factoring: pro-soluto e pro-solvendo.

Il primo presuppone che il "factor" si assuma il rischio di credito e, quindi, che non chieda la restituzione degli anticipi, con il pro-solvendo, invece, il rischio rimane dell'azienda. Contabilmente non vi sono differenze significative.

Di seguito l'esempio delle scritture relative ad un ipotetico credito verso il cliente "X":

| Conto               | Sezioni |         |  |
|---------------------|---------|---------|--|
| Conto               | Dare    | Avere   |  |
| Crediti v/factors   | 10.000€ |         |  |
| Crediti v/cliente X |         | 10.000€ |  |

Dopo aver ceduto il credito al factor l'azienda decide di farsi anticipare 6.000€:

| Conto                         | Sezioni |        |  |
|-------------------------------|---------|--------|--|
| Conto                         | Dare    | Avere  |  |
| Banca c/c                     | 5.650€  |        |  |
| Commissioni passive           | 150€    |        |  |
| Interessi passivi(anticipati) | 200€    |        |  |
| Crediti v/factors             |         | 6.000€ |  |

Il cliente "X" paga il credito al factor che a sua volta gira l'importo sul conto corrente dell'azienda.

| Conto             | Sezioni |       |  |
|-------------------|---------|-------|--|
|                   | Dare    | Avere |  |
| Banca c/c         | 4.000   |       |  |
| Crediti v/factors |         | 4.000 |  |

#### 4.5.3 Mutui

I mutui sono degli accrediti in conto corrente rimborsati a rate.

#### Apertura mutuo:

| registrazione contabile |                      |            |            |  |  |
|-------------------------|----------------------|------------|------------|--|--|
| Conto                   | DescrConto           | Dare       | Avere      |  |  |
| 100.040                 | Banca conto corrente | 100.000,00 |            |  |  |
| 213.020                 | Mutui passivi        |            | 100.000,00 |  |  |
|                         |                      |            |            |  |  |
| <                       |                      |            | >          |  |  |

#### Rata mutuo:

| – registrazione contabile |                            |           |           |   |  |
|---------------------------|----------------------------|-----------|-----------|---|--|
| Conto                     | DescrConto                 | Dare      | Avere     |   |  |
| 213.020                   | Mutui passivi              | 10.000,00 |           |   |  |
| 550.040                   | Interessi passivi su mutui | 3.518,00  |           |   |  |
| 100.040                   | Banca conto corrente       |           | 13.518,00 |   |  |
|                           |                            |           |           |   |  |
| <                         |                            |           | :         | > |  |

#### 4.5.4 Leasing

Per mezzo del leasing è possibile usufruire di un cespite pagando di anno in anno un canone all'azienda per un periodo di tempo prestabilito. Al termine si sceglierà se riscattare il bene pagando un prezzo, anch'esso prestabilito, o restituirlo al locatore.

Esistono vari tipi di leasing e modi di registrarli, di seguito si riporta il leasing "finanziario" con "metodo patrimoniale" è il metodo più semplice le cui registrazioni si limitano ai canoni ed all'eventuale riscatto: normali registrazioni iva.

| - registrazione contabile |                               |          |          |   |
|---------------------------|-------------------------------|----------|----------|---|
| Conto                     | DescrConto                    | Dare     | Avere    |   |
| 213.900                   | DEBITI VS.SOCIETA' DI LEASING | 1.500,00 |          |   |
| 550.040                   | Interessi passivi             | 65,00    |          |   |
| 100.040                   | Banca conto corrente          |          | 1.565,00 |   |
|                           |                               |          |          |   |
| <                         |                               |          |          | > |

### 4.6 Ires e Irap

L'IRES è un'imposta che grava sulle società di capitali, l'IRAP grava indifferentemente su tutte le società; entrambe hanno due scadenze che coincidono: 30 giugno e 30 novembre, rispettivamente saldo anno precedente ed acconto anno in corso.

## 30 Giugno

## Pagamento saldo IRES:

| - registrazione contabile |                            |          |          |   |  |
|---------------------------|----------------------------|----------|----------|---|--|
| Conto                     | DescrConto                 | Dare     | Avere    |   |  |
| 215.040                   | Debiti tributari ires irap | 6.000,00 |          |   |  |
| 100.040                   | Banca conto corrente       |          | 6.000,00 |   |  |
|                           |                            |          |          |   |  |
| <                         |                            |          |          | > |  |

### Pagamento saldo IRAP:

| – registrazione contabile |                            |        |        |   |  |
|---------------------------|----------------------------|--------|--------|---|--|
| Conto                     | DescrConto                 | Dare   | Avere  |   |  |
| 215.040                   | Debiti tributari ires irap | 170,00 |        |   |  |
| 100.040                   | Banca conto corrente       |        | 170,00 |   |  |
|                           |                            |        |        |   |  |
| <                         |                            |        |        | > |  |

### 30 Novembre

## Pagamento acconto IRES:

| - registraz | tione contabile      |           |           |   |
|-------------|----------------------|-----------|-----------|---|
| Conto       | DescrConto           | Dare      | Avere     |   |
| 170.040     | Erario c/ires        | 30.000,00 |           |   |
| 100.040     | Banca conto corrente |           | 30.000,00 |   |
|             |                      |           |           |   |
| <           |                      |           |           | > |

Pagamento acconto IRAP:

| - registraz | ione contabile       |          |          |           |
|-------------|----------------------|----------|----------|-----------|
| Conto       | DescrConto           | Dare     | Avere    |           |
| 170.050     | Erario c/irap        | 6.000,00 |          | $\square$ |
| 100.040     | Banca conto corrente |          | 6.000,00 | $\square$ |
| <           |                      |          |          | >         |

In seguito (6.1.5 La liquidazione annua delle imposte dirette) vedremo le scritture di rilevazione IRES ed IRAP d'esercizio da redigere a fine anno.

### 4.7 Crediti insoluti

Nel caso ristrutturassimo<sup>5</sup> un credito o ci rassegnassimo a non riceverne più il corrispettivo avremmo di fatto una perdita su crediti.

La scrittura, nel caso di recupero parziale, è la seguente:

| – registrazione contabile |                      |        |          |   |  |
|---------------------------|----------------------|--------|----------|---|--|
| Conto                     | DescrConto           | Dare   | Avere    |   |  |
| 100.040                   | Banca conto corrente | 600,00 |          |   |  |
| 540.060                   | Perdite su crediti   | 500,00 |          |   |  |
| 0002                      | Fa.Ba Elettra SPA x  |        | 1.100,00 |   |  |
|                           |                      |        |          |   |  |
| <                         |                      |        |          | > |  |

<sup>&</sup>lt;sup>5</sup> Accordo bilaterale sul pagamento di parte del debito

La registrazione nel caso non recuperassimo alcunché è facilmente immaginabile.

Più avanti vedremo l'esistenza di fondi creati appositamente per anticipare eventuali perdite su crediti<sup>6</sup>.

<sup>&</sup>lt;sup>6</sup> 6.2.4 Fondo Svalutazione crediti e 6.2.5 Fondo rischi su crediti

## 5. GLI AUMENTI DI CAPITALE

## 5.1 Aumenti di capitale nelle società di persone

L'aumento di capitale delle società di persone è contabilmente simile alle scritture di costituzione:

| Conto                     | Sezioni |        |  |
|---------------------------|---------|--------|--|
| Conto                     | Dare    | Avere  |  |
| Socio Caio c/conferimento | 15.000  |        |  |
| Socio Zeta c/conferimento | 15.000  |        |  |
| Capitale Sociale          |         | 30.000 |  |

| Conto                       | Sezioni |        |  |
|-----------------------------|---------|--------|--|
| Conto                       | Dare    | Avere  |  |
| Banca c/c                   | 30.000  |        |  |
| Socio Caio c/sottoscrizione |         | 15.000 |  |
| Socio Zeta c/sottoscrizione |         | 15.000 |  |

## 5.2 Aumenti di capitale nelle società di capitali

### 5.2.1 Aumenti gratuiti

Gli aumenti gratuiti sono aumenti di capitale che non portano denaro fresco nella società, ma incrementano il valore delle azioni in circolazione a discapito delle riserve<sup>1</sup> precostituite.

### 5.2.2 Aumenti reali

Gli aumenti di capitale "reali" puntano ad aumentare il numero di azioni in circolazione. La legge non consente di emettere azioni al di sotto del loro valore nominale, ci possono essere, quindi aumenti "alla pari" o "sopra la pari".

Aumento "alla pari":

| Conto                      | Sezioni |         |  |
|----------------------------|---------|---------|--|
|                            | Dare    | Avere   |  |
| Azionisti c/sottoscrizione | 200.000 |         |  |
| Capitale Sociale           |         | 200.000 |  |

| Conto                      | Sezioni |         |  |
|----------------------------|---------|---------|--|
|                            | Dare    | Avere   |  |
| Banca c/c                  | 200.000 |         |  |
| Azionisti c/sottoscrizione |         | 200.000 |  |

<sup>&</sup>lt;sup>1</sup> 8.2.1 Il Patrimonio Netto

Aumento "sopra la pari":

| Conto                      | Sezioni |         |  |
|----------------------------|---------|---------|--|
|                            | Dare    | Avere   |  |
| Azionisti c/sottoscrizione | 150.000 |         |  |
| Capitale Sociale           |         | 140.000 |  |
| Riserva sovraprezzo azioni |         | 5.000   |  |

| Conto                      | Sezioni |         |  |
|----------------------------|---------|---------|--|
|                            | Dare    | Avere   |  |
| Banca c/c                  | 150.000 |         |  |
| Azionisti c/sottoscrizione |         | 150.000 |  |

I conti utilizzati sono tutti di natura finanziaria.

## 6. SCRITTURE di ASSESTAMENTO

La contabilità è tenuta con principio "di cassa", il bilancio, invece, in qualsiasi forma sia esso redatto, deve tener conto di due principi diversi: competenza e prudenza.

Le scritture di assestamento sono quelle scritture da effettuare a fine anno (con data 31/12) necessarie a trasformare il principio di cassa della contabilità nei principi di competenza e prudenza necessari alla redazione del bilancio.

Come vedremo in seguito i conti di natura economica e finanziaria andranno chiusi al 31/12 e al 1/01 verranno riaperti solo quelli di natura finanziaria, le scritture di assestamento servono anche da "ponte" per i conti di natura economica che sono di competenza dell'anno seguente.

Queste si possono suddividere in due macro-gruppi:

- 1. Scritture di Integrazione
- 2. Scritture di Rettifica

### 6.1 Scritture di integrazione

Sono scritture volte ad imputare costi e ricavi (e debiti e crediti) d'esercizio non ancora liquidati ma di competenza dell'esercizio in corso.

#### 6.1.1 Fatture da emettere e ricevere

A norma del codice civile il contratto di compravendita è sciolto quando la merce è stata ricevuta dall'acquirente, e la registrazione in partita doppia va effettuata al ricevimento della fattura.

Detto ciò se al 31 dicembre avessimo già ricevuto la merce in magazzino, ma non ancora la fattura dovremo effettuare questa scrittura:

| Conto               | Sezioni |       |
|---------------------|---------|-------|
|                     | Dare    | Avere |
| Merci c/acquisti    | 2000€   |       |
| Iva a credito       | 440€    |       |
| Fatture da ricevere |         | 2440€ |

Il conto "Fatture da ricevere" è un conto di natura finanziaria ed accoglie in avere un debito.

A ricezione della fattura si registrerà:

| Conto               | Sezioni |       |
|---------------------|---------|-------|
|                     | Dare    | Avere |
| Fatture da ricevere | 2440€   |       |
| Debiti v/fornitori  |         | 2440€ |

Nel caso di fatture da emettere la scrittura sarà analoga e contraria:

| Conto               | Sezioni |       |
|---------------------|---------|-------|
|                     | Dare    | Avere |
| Fatture da emettere | 2440€   |       |
| Iva a debito        |         | 440€  |
| Merci c/vendite     |         | 2000€ |

| Canta               | Sezioni |       |
|---------------------|---------|-------|
| Conto               | Dare    | Avere |
| Crediti v/clienti   | 2440€   |       |
| Fatture da ricevere |         | 2440€ |

#### 6.1.2 Ratei attivi e passivi

Nel caso di costi e ricavi in corso, ma la cui liquidazione risulta posticipata ad una data eccedente l'esercizio in corso, occorre registrarne la quota già maturata al fine di tener fede al principio della competenza.

Esempio:

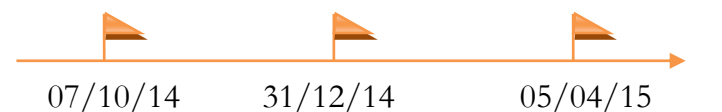

Il termine della prestazione è fissato per il 05/04/15. Si prenda come esempio un conto corrente vincolato. Gli interessi sono posticipati, ma, anche se verranno pagati il 05/04, al 31/12 una quota è già maturata.

Il calcolo può essere effettuato sui giorni o sui mesi. Ipotizziamo che il valore atteso degli investimenti sia di 2.000€ per l'arco di tempo indicato sopra, 180 giorni per intenderci. Il calcolo sarà (2.000/180)\*85 che fa 645€ (85 sono i giorni che intercorrono tra il 07/10 ed il 31/12)

Per il principio di cassa non dovremmo far altro che aspettare, ma al fine di redigere il bilancio occorre imputare all'anno in corso tutti i costi di competenza, ecco dunque che la scrittura contabile sarà:

| registraz | ione contabile           |        |        |   |
|-----------|--------------------------|--------|--------|---|
| Conto     | DescrConto               | Dare   | Avere  |   |
| 130.020   | Ratei attivi             | 645,00 |        |   |
| 720.010   | Interessi attivi bancari |        | 645,00 |   |
|           |                          |        |        |   |
| <         |                          |        |        | > |

I Ratei attivi sono "crediti presunti" relativi a ricavi non ancora completamente maturati.

Il 05 Aprile 2015, quando riceveremo il pagamento degli interessi, che ipotizziamo ammontare a 2.000€, faremo la seguente registrazione:

| registraz | ione contabile           |          |          |
|-----------|--------------------------|----------|----------|
| Conto     | DescrConto               | Dare     | Avere    |
| 100.040   | Banca conto corrente     | 2.000,00 |          |
| 130.020   | Ratei attivi             |          | 645,00   |
| 720.010   | Interessi attivi bancari |          | 1.355,00 |
|           |                          |          |          |
| <         |                          |          | >        |

I Ratei passivi sono analoghi e contrari:

| registrazior | ne contabile        |        |        |   |
|--------------|---------------------|--------|--------|---|
| Conto        | DescrConto          | Dare   | Avere  |   |
| 430.010      | Spese fitti passivi | 500,00 |        |   |
| 220.020      | Ratei passivi       |        | 500,00 |   |
|              |                     |        |        |   |
| <            |                     |        |        | > |

L'iva è sempre di competenza dell'anno seguente.

### 6.1.3 I fondi rischi ed oneri futuri

Il fondo rischi viene utilizzato per accantonare somme in vista di probabili perdite o debiti futuri (ad esempio se abbiamo una causa in corso che stiamo per perdere). L'art. 2424 bis del Codice Civile specifica: "gli accantonamenti per rischi ed oneri sono destinati a coprire soltanto perdite o debiti di natura determinata, di esistenza certa o probabile, dei quali tuttavia alla chiusura dell'esercizio sono indeterminati o l'ammontare o la data di sopravvenienza"

| e contabile                |                                                                                       |                                                                                                    |                                                                                                    |
|----------------------------|---------------------------------------------------------------------------------------|----------------------------------------------------------------------------------------------------|----------------------------------------------------------------------------------------------------|
| DescrConto                 | Dare                                                                                  | Avere                                                                                                    |                                                                                                    |
| Accant. altri fondi rischi | 10.000,00                                                                             |                                                                                                    |                                                                                                    |
| Altri fondi rischi e oneri |                                                                                       | 10.000,00                                                                                                  |                                                                                                    |
|                            |                                                                                       |                                                                                                    |                                                                                                    |
|                            |                                                                                       |                                                                                                    | >                                                                                                    |
|                            | e contabile<br>DescrConto<br>Accant. altri fondi rischi<br>Altri fondi rischi e oneri | e contabile DescrConto Dare   Accant. altri fondi rischi 10.000,00   Altri fondi rischi e oneri Initiality | e contabile DescrConto Dare Avere   Accant. altri fondi rischi 10.000,00   Altri fondi rischi e oneri 10.000,00 |

#### 6.1.4 La quota annua di trattamento di fine rapporto

| – registrazione contabile |                                  |           |           |  |  |
|---------------------------|----------------------------------|-----------|-----------|--|--|
| Conto                     | DescrConto                       | Dare      | Avere     |  |  |
| 440.040                   | Costo Tfr                        | 50.000,00 |           |  |  |
| 170.070                   | Erario c/imposta sostitutiva tfr |           | 2.000,00  |  |  |
| 237.050                   | Fondo tfr liquidazione personale |           | 48.000,00 |  |  |
|                           |                                  |           |           |  |  |
| <                         |                                  |           | >         |  |  |

**Fondo TFR liquidazione personale** è il debito verso personale per TFR;

**Erario c/imposta sostitutiva** rileva il saldo<sup>1</sup> dell'imposta sostitutiva che l'azienda verserà entro il 16 febbraio.

<sup>&</sup>lt;sup>1</sup> L'acconto è da rilevare entro il 16 dicembre

### 6.1.5 La liquidazione annua delle imposte dirette

In fase di chiusura è necessario stimare le imposte di competenza dell'esercizio. Al 31/12 avremo già pagato gli acconti, tuttavia il saldo verrà pagato nel giugno del prossimo anno. Per rispettare il criterio della competenza, sarà necessario stornare gli acconti già versati, stimare le imposte totali d'esercizio ed imputare il costo totale delle imposte all'esercizio corrente.

| - registrazione contabile |                            |           |           |           |  |  |
|---------------------------|----------------------------|-----------|-----------|-----------|--|--|
| Conto                     | DescrConto                 | Dare      | Avere     |           |  |  |
| 580.010                   | Ires dell'esercizio        | 39.000,00 |           | $\square$ |  |  |
| 170.040                   | Erario c/ires              |           | 30.000,00 | $\Box$    |  |  |
| 215.040                   | Debiti tributari ires irap |           | 9.000,00  |           |  |  |
|                           |                            |           |           |           |  |  |
| <                         |                            |           |           | >         |  |  |

| - registrazione contabile |                     |           |           |   |  |  |
|---------------------------|---------------------|-----------|-----------|---|--|--|
| Conto                     | DescrConto          | Dare      | Avere     |   |  |  |
| 580.020                   | Irap dell'esercizio | 16.000,00 |           |   |  |  |
| 170.050                   | Erario c/irap       |           | 15.630,00 |   |  |  |
| 580.020                   | Irap dell'esercizio |           | 370,00    |   |  |  |
|                           |                     |           |           |   |  |  |
| <                         |                     |           |           | > |  |  |

I conti "erario c/Ires" "erario c/Irap" (della prima e della seconda registrazione) stornano gli acconti pagati a novembre (vedi 4.6 Ires e I);

I conti "debiti tributari Ires Irap" accolgono in avere il debito stimato prima per l'Ires poi per l'Irap.

### 6.2 Scritture di rettifica

### 6.2.1 Ammortamenti e svalutazioni immobilizzazioni

Gli ammortamenti sono già stati trattati nel cap.4.3.2 Acquisto ed ammortamento.

Le svalutazioni si effettuano in caso di una durevole perdita di valore dell'immobilizzazione. Ipotizziamo che un terreno di proprietà della nostra azienda non sia più edificabile, il valore sarà drasticamente e durevolmente inferiore. Potremo quindi adottare due sistemi per la svalutazione del bene, nel nostro caso il terreno:

### 1. Svalutazione diretta:

| registrazione contabile |                                  |           |           |   |  |
|-------------------------|----------------------------------|-----------|-----------|---|--|
| Conto                   | DescrConto                       | Dare      | Avere     |   |  |
| 510.030                 | Svalutaz.immobilizzaz. materiali | 10.000,00 |           |   |  |
| 180.010                 | Terreni e aree fabbricabili      |           | 10.000,00 |   |  |
|                         |                                  |           |           |   |  |
| <                       |                                  |           |           | > |  |

### 2. Svalutazione indiretta:

| Conto   | DescrConto                          | Dare      | Avere     |   |
|---------|-------------------------------------|-----------|-----------|---|
| 510.030 | Svalutaz.immobilizzaz. materiali    | 10.000,00 |           |   |
| 230.100 | F.do svalutazione immobil.materiali |           | 10.000,00 |   |
|         |                                     |           |           |   |
| <       |                                     |           |           | > |

Il conto "510.030 Svalutazione immobilizzazioni …" è un costo d'esercizio, il "Fondo svalutazione …" è una rettifica di valore indiretta.

### 6.2.2 Risconti attivi e passivi

I risconti si utilizzano per stornare costi o ricavi già liquidati, ma non completamente maturati.

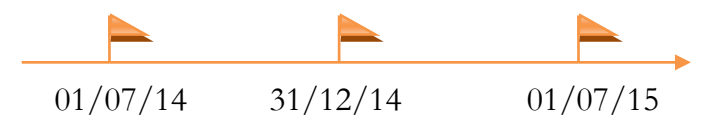

Se ad esempio il 01/07 paghiamo anticipatamente un affitto annuale, al 31/12 dovremo stornare dal costo sostenuto la parte di competenza del 2015, in questo caso l'equivalente di 6 mesi.

La scrittura contabile è:

| Conto           | Sezioni   |           |  |
|-----------------|-----------|-----------|--|
| Conto           | Dare      | Avere     |  |
| Risconto attivo | 4.972,68€ |           |  |
| Fitti passivi   |           | 4.972,68€ |  |

Il calcolo è rappresentato nello specchietto di seguito.

Il Risconto attivo è una "quota di costo sospeso", il conto "Fitti passivi" con segno avere storna la quota di costo non di competenza.

### I software gestionali posseggono degli automatismi.

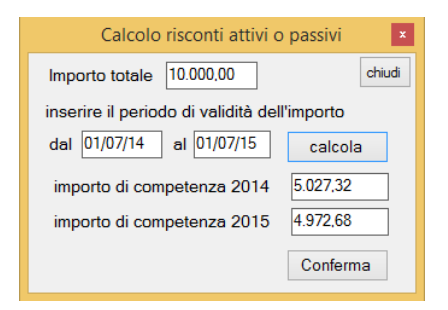

Grazie a degli specchietti come questo, ad esempio, risulta più comodo gestire i risconti al momento della registrazione della fattura anziché attendere il 31/12. Funzioni simili permettono ai

contabili di evitare noiosi calcoli e promemoria.

La scrittura di risconti passivi generata dal software è la seguente:

| - registrazione contabile |                         |        |        |   |  |  |
|---------------------------|-------------------------|--------|--------|---|--|--|
| Conto                     | DescrConto              | Dare   | Avere  |   |  |  |
| 0001                      | Officine meccaniche OFV | 976,00 |        |   |  |  |
| 700.010                   | Merci c/ vendite        |        | 400,00 |   |  |  |
| 220.010                   | Risconti passivi        |        | 400,00 |   |  |  |
| 170.001                   | lva su vendite          |        | 176,00 |   |  |  |
| <                         |                         |        |        | > |  |  |

#### 6.2.3 Le Rimanenze di Magazzino

Indipendentemente dal criterio scelto per valorizzare il magazzino (LIFO FIFO ecc.) le rimanenze presenti a fine anno rappresentano un costo non più di competenza dell'esercizio in corso, poiché non hanno ancora avuto un'utilità, ma di competenza dell'anno a venire.

La comprensione di questo argomento è tutt'altro che semplice. Si richiede, infatti, un capacità visiva globale della vita dell'impresa. Occorre inoltre prendere coscienza del fatto che questa è continuativa e che quindi le scritture di assestamento ed il bilancio sono semplici proforma che alla riapertura dell'esercizio successivo devono lasciare meno segni possibili.

Esistono varie categorie di rimanenze identificabili in funzione del loro scopo o della fase del processo produttivo in cui si trovano al 31/12.

Una prima distinzione va fatta tra le rimanenze "propriamente dette" e quelle relative a lavori in corso su ordinazione, commesse e opere ultra-annuali<sup>2</sup>.

Le rimanenze "propriamente dette" sono: materie prime, sussidiarie e di consumo, prodotti finiti e merci.

La tabella di seguito propone il calcolo della rimanenza finale

 $<sup>^2</sup>$  Commesse per cui sono necessari più anni di lavoro, ma il corrispettivo è unitario.

- + Valore delle merci acquistate
- + Valore delle merci esistenti all'inizio dell'esercizio
- Valore delle merci vendute
- = Valore delle merci invendute in magazzino

Il "valore delle merci invendute" comparirà nello Stato Patrimoniale<sup>3</sup> in qualità di *costo sospeso* e rinviato a futuro.

A Conto Economico<sup>4</sup> comparirà solo la differenza tra le merci acquistate e vendute nell'esercizio poiché è l'unico costo/ricavo di competenza dell'anno, il "valore delle merci invendute" comprende, infatti, anche le rimanenze dell'anno passato.

La differenza tra le merci acquistate e vendute nell'esercizio non è altro che la differenza tra il valore delle merci esistenti all'inizio dell'anno ed il valore delle merci rimaste invendute.

- + Valore delle merci vendute
- Valore delle merci invendute in magazzino a fine anno
- = Variazione rimanenze merci (rimanenza di competenza dell'esercizio in corso)

<sup>&</sup>lt;sup>3</sup> 1.9 Introduzione al bilancio d'esercizio

<sup>&</sup>lt;sup>4</sup> 1.9 Introduzione al bilancio d'esercizio

- + Valore delle merci esistenti all'inizio dell'esercizio
- Valore delle merci invendute in magazzino
- = Variazione rimanenze merci

Di seguito si propone un esempio chiarificatore con la relativa scrittura in partita doppia.

Ipotizziamo di aver calcolato a fine anno rimanenze di materie prime (o merci invendute) per 100€, le rimanenze iniziali erano di 90€, la variazione finale sarà di 10€.

| – registrazione contabile |                                   |        |        |   |  |
|---------------------------|-----------------------------------|--------|--------|---|--|
| Conto                     | DescrConto                        | Dare   | Avere  |   |  |
| 200.010                   | Riman.m.prime,sussidiarie,consumo | 100,00 |        |   |  |
| 410.110                   | M prime, consumo c/esist.finali   |        | 100,00 |   |  |
|                           |                                   |        |        |   |  |
| <                         |                                   |        |        | > |  |

Il conto 410.110 "M. prime, ..., c/esistenze finali" è un conto di natura economica che accoglie in avere uno storno di costo.

In bilancio, al fine di determinare l'utile d'esercizio (nel conto economico), il conto "rimanenze finali" si compenserà col conto "esistenze iniziali" così da escludere costi passati, ed imputare all'esercizio corrente solo il costo di competenza, in questo caso 10€.

Il conto 200.010 "Rimanenze m. prime ..." è un costo sospeso. Questa voce rappresenta il valore totale delle rimanenze di magazzino nello stato patrimoniale. È un conto transitorio la cui funzione è di spostare le rimanenze da un esercizio all'altro: a gennaio verrà girato nel conto "Esistenze iniziali...".

La tabella seguente mostra i valori delle rimanenze/esistenze nel tempo:

| Esistenze/Rimanenze |     |      |  |  |  |
|---------------------|-----|------|--|--|--|
| Dare Avere          |     |      |  |  |  |
| Esistenze iniziali  | 90€ |      |  |  |  |
| Rimanenze finali    |     | 100€ |  |  |  |
| Variazione          | 10€ |      |  |  |  |

La variazione rappresenta, in questo caso, il maggior avanzo di materie dell'anno in corso rispetto all'anno precedente. Ipotizziamo di essere nel 2015 e che l'azienda abbia aperto nel 2014. I 90€ di rimanenze hanno contribuito positivamente sull'utile del 2014 poiché sono uno storno di costo che viene rinviato a futuro:

| Conto economico 2014 |       |            |    |  |
|----------------------|-------|------------|----|--|
| Dare Avere           |       |            |    |  |
| Merci                | 1.000 | Variazione | 90 |  |
| c/acquisti           | 1.000 | Rimanenze  | 70 |  |

Il costo da stornare nel 2015 è di 10€: dei 100€ di rimanenza 90€ arrivano dall'anno scorso: li abbiamo conservati in contabilità come esistenze iniziali.

| Conto economico 2015 |       |                         |    |  |
|----------------------|-------|-------------------------|----|--|
| Da                   | re    | Aver                    | e  |  |
| Merci<br>c/acquisti  | 1.000 | Variazione<br>Rimanenze | 10 |  |

Per chiarire il discorso possiamo ipotizzare una diminuzione delle rimanenze, magari nel 2015.

| Conto economico 2015    |       |  |  |  |
|-------------------------|-------|--|--|--|
| Dare Avere              |       |  |  |  |
| Merci<br>c/acquisti     | 1.000 |  |  |  |
| Variazione<br>Rimanenze | 20    |  |  |  |

A fine 2015 sono state calcolate rimanenze per 80€, 20€ in meno rispetto al 2015 (che erano 100€). La registrazione in partita doppia è la medesima, ma la variazione è negativa.

| registrazione contabile |                                   |       |       |
|-------------------------|-----------------------------------|-------|-------|
| Conto                   | DescrConto                        | Dare  | Avere |
| 200.010                 | Riman.m.prime,sussidiarie,consumo | 80,00 |       |
| 410.110                 | M prime, consumo c/esistfinali    |       | 80,00 |
|                         |                                   |       |       |
| <                       |                                   |       | >     |

Le rimanenze diminuiscono di 20€, quindi abbiamo utilizzato una parte dei 100€ dell'anno scorso<sup>5</sup> che ora sarà imputata tra i costi<sup>6</sup> e diminuirà l'utile.

Le rimanenze iniziali del 2016 saranno di 80€.

Per approfondire ulteriormente il discorso si rimanda all'Appendice A. Il segno delle rimanenze in bilancio.

### 6.2.4 Fondo Svalutazione crediti

Per il principio della prudenza occorre rivalutare i crediti, aprendo in avere un fondo rischi in cui accantonare le quote che alcuni creditori pagheranno.

Il fondo svalutazione è un fondo creato su crediti specifici, ad esempio se il cliente Caio sta fallendo o il cliente Sempronio ha un credito nei miei confronti scaduto da 12 mesi ecc.

<sup>&</sup>lt;sup>5</sup> Si ricordi la continuità della vita aziendale e la necessità che queste lascino meno segni possibili.

<sup>&</sup>lt;sup>6</sup> Si ricordi che nel conto economico verrà iscritta la differenza tra esistenze iniziali e rimanenze finali.

Ipotizziamo allora di voler svalutare il credito di Sempronio, dell'ammontare di 10.000€, dell'80%. La scrittura sarà la seguente:

| Conto                      | Sezioni |        |
|----------------------------|---------|--------|
|                            | Dare    | Avere  |
| Svalutazione crediti       | 8.000€  |        |
| Fondo Svalutazione crediti |         | 8.000€ |

Il conto svalutazione crediti è un costo, il fondo è lo storno indiretto del credito.

### 6.2.5 Fondo rischi su crediti

Il fondo rischi è un fondo generico utilizzato per accantonare somme in funzione di un rischio di credito generico.

La scrittura è questa:

| Conto                                | Sezioni |        |
|--------------------------------------|---------|--------|
|                                      | Dare    | Avere  |
| Accantonamenti per rischi su crediti | 8.000€  |        |
| Fondo rischi su crediti              |         | 8.000€ |

La descrizione dei conti è analoga alla precedente: il conto rischi su crediti è un costo, il fondo è lo storno indiretto dei crediti.

# 7. CHIUSURA E RIAPERTURA GENERALE DEI CONTI

In questo capitolo si presentano le scritture da redigere con data  $31/12^{1}$ .

Partendo da un approccio teorico e di contabilità tenuta a mano dopo aver spiegato sia chiusura che apertura si procederà a mostrare gli automatismi dei software gestionali e di contabilità (in questo caso WinCoge2).

### 7.1 Chiusura generale dei conti

A fine anno tutte le imprese che tengono la contabilità devono chiudere i conti al fine di verificare l'utile, o l'eventuale perdita, ed in secondo luogo che la contabilità quadri e non ci siano quindi errori.

### 7.1.1 Chiusura conti economici e rilevazione dell'utile

Tutti i conti di natura economica vanno chiusi. Ciò significa che i conti con saldo avere andranno compensati con una scrittura in dare e viceversa. La contropartita è un conto chiamato "Conto Economico Finale".

<sup>&</sup>lt;sup>1</sup> Salvo per chi opera su esercizi contabili diversi dall'anno solare

| Canta                  | Sezioni |        |
|------------------------|---------|--------|
| Conto                  | Dare    | Avere  |
| Conto Economico Finale | 35.000  |        |
| Merci c/acquisti       |         | 30.000 |
| Fitti passivi          |         | 5.000  |

| Conto                  | Sezioni |        |
|------------------------|---------|--------|
|                        | Dare    | Avere  |
| Merci c/vendite        | 40.000  |        |
| Conto Economico Finale |         | 40.000 |

Conto economico finale

| 31/12 35.000€ | 40.000€ 31/12 |
|---------------|---------------|
| Saldo 5.000€  |               |

Il dare e l'avere del conto economico non quadrano, in questo caso, ad esempio, i ricavi sono più alti dei costi. Lo sbilancio sarà l'utile o la perdita d'esercizio.

| Conto                  | Sezioni |       |
|------------------------|---------|-------|
|                        | Dare    | Avere |
| Conto Economico Finale | 5.000   |       |
| Utile d'esercizio      |         | 5.000 |

### 7.1.2 Gestione utili e perdite d'esercizio

A seconda della fattispecie giuridica dell'impresa andrebbero effettuate due scritture differenti.

1. Impresa Individuale

Ipotizziamo che l'imprenditore individuale abbia prelevato durante l'anno 3.000€ e, a fronte di un utile di 5.000€, decida di reinvestire nell'azienda i 2.000€ rimanenti.

| Conto                       | Sezioni |       |  |
|-----------------------------|---------|-------|--|
| Conto                       | Dare    | Avere |  |
| Utile d'esercizio           | 5.000   |       |  |
| Prelevamenti extra gestione |         | 3.000 |  |
| Patrimonio Netto            |         | 2.000 |  |

I "Prelevamenti extra gestione" sono prelevamenti che ha fatto l'imprenditore nell'arco dell'anno.

Se avesse registrato un perdita la registrazione sarebbe stata la seguente:

| Conto                       | Sezioni |       |
|-----------------------------|---------|-------|
| Conto                       | Dare    | Avere |
| Patrimonio Netto            | 8.000   |       |
| Prelevamenti extra gestione |         | 3.000 |
| Perdita d'esercizio         |         | 5.000 |

### 2. Società

Al 31/12 la voce utile verrà chiusa con gli altri conti finanziari in attesa dell'assemblea ordinaria in cui saranno approvati il bilancio e la destinazione dell'utile stesso.

L'avanzo potrà essere distribuito tra i soci, rimandato a nuovo (esercizio), utilizzato per coprire vecchie perdite, mandato a riserve di capitale varie o utilizzato per aumentare il capitale sociale.

La perdita, invece, può essere mandata a nuovo, coperta con vecchi utili, con riserve patrimoniali, ecc..
#### 7.1.3 Chiusura conti finanziari

Tutti i conti di natura finanziaria, i costi pluriennali ed i costi sospesi<sup>2</sup> aperti in dare andranno chiusi scrivendone il saldo in avere, la contropartita è un conto chiamato "Stato Patrimoniale Finale". In un'altra registrazione si chiuderanno i conti aperti in avere sulla medesima contropartita. In questo modo, se la contabilità quadra e non ci sono stati errori, il saldo del conto "Stato Patrimoniale Finale" sarà zero.

| Conto                     | Sezioni |         |
|---------------------------|---------|---------|
| Conto                     | Dare    | Avere   |
| Stato Patrimoniale Finale | €0.000€ |         |
| Conti finanziari attivi   |         | 45.000£ |
| (Es. Crediti v/Clienti)   |         | 43.000€ |
| C/Economici sospesi       |         | 5.000€  |
| Costi pluriennali         |         | 10.000€ |
| (Perdita d'esercizio)     |         | €       |

| Conto                          | Sezioni |         |
|--------------------------------|---------|---------|
| Conto                          | Dare    | Avere   |
| Conti finanziari passivi       | 25 000£ |         |
| (Es. Debiti v/Fornitori)       | 23.000€ |         |
| Fondo amm.ti costi pluriennali | 5.000€  |         |
| Patrimonio Netto <sup>3</sup>  | 20.000€ |         |
| Utile d'esercizio              | 5.000€  |         |
| Stato Patrimoniale Finale      |         | €0.000€ |

<sup>&</sup>lt;sup>2</sup> Ad esempio Risconti attivi a 6.2.2 Risconti attivi e passivi

<sup>&</sup>lt;sup>3</sup> Nota n. 1 a pag. 13

#### 7.2 Riapertura dei conti

Il 1 gennaio verranno riaperti solamente i conti di natura finanziaria, i mastrini dei conti chiusi a "Conto Economico Finale" ripartiranno da zero, poiché sono costi e ricavi già liquidati, la cui competenza è dell'anno passato.

La scrittura di riapertura è analoga ed opposta a quella di chiusura.

| Canta                     | Sezioni |         |
|---------------------------|---------|---------|
| Conto                     | Dare    | Avere   |
| Conti finanziari attivi   | 45.0006 |         |
| (Es. Crediti v/Clienti)   | 43.000€ |         |
| C/Economici sospesi       | 5.000€  |         |
| Costi pluriennali         | 10.000€ |         |
| (Perdita d'esercizio)     | 0€      |         |
| Stato Patrimoniale Finale |         | €0.000€ |

| Conto                          | Sezioni |         |
|--------------------------------|---------|---------|
| Conto                          | Dare    | Avere   |
| Stato Patrimoniale Finale      | €0.000€ |         |
| Conti finanziari passivi       |         | 25.000£ |
| (Es. Debiti v/Fornitori)       |         | 23.000€ |
| Fondo amm.ti costi pluriennali |         | 5.000€  |
| Patrimonio Netto <sup>4</sup>  |         | 20.000€ |
| Utile d'esercizio              |         | 5.000€  |

#### 7.2.3 Scritture di assestamento in riapertura

Una volta riaperte tutte le voci occorre re-imputare i costi che erano stati rinviati a nuovo esercizio per mezzo di conti transitori.

Non tutte le scritture sono da effettuare il primo Gennaio.

Nell'elenco di seguito proponiamo le riaperture delle scritture di assestamento.

1. Le rimanenze sono da effettuare il 1/gennaio:

| Conto                                   | Sezioni |       |
|-----------------------------------------|---------|-------|
| Conto                                   | Dare    | Avere |
| 410.010 M. prime,, c/esistenze iniziali | 80€     |       |
| 200.010 Rimanenze materie prime         |         | 80€   |

<sup>&</sup>lt;sup>4</sup> Vedi Nota n. 1 a pag. 13

2. La scrittura relativa ai risconti è da effettuare ad inizio anno

| Conto           | Sezioni |       |           |
|-----------------|---------|-------|-----------|
| Conto           | Dare    | Avere |           |
| Fitti passivi   | 4.97    | 2,68€ |           |
| Risconto attivo |         |       | 4.972,68€ |

3. I ratei possono essere stornati il 1gennaio o si può aspettare la manifestazione finanziaria. Nel secondo caso la scrittura è la seguente:

| Conto            | Sezioni |        |  |
|------------------|---------|--------|--|
|                  | Dare    | Avere  |  |
| Banca c/c        | 2.000€  |        |  |
| Interessi attivi |         | 645€   |  |
| Ratei attivi     |         | 1.355€ |  |

4. Per chiudere il conto "Fatture da ricevere" (analogo e contrario a "Fatture da emettere") si dovrà attendere di ricevere la fattura per poi effettuare questa registrazione:

| Canto               | Sezioni |        |
|---------------------|---------|--------|
| Conto               | Dare    | Avere  |
| Fatture da ricevere | 2.440€  |        |
| Debiti v/fornitori  |         | 2.440€ |

## 7.3 Chiusura dei conti con i software gestionali

I software gestionali in genere posseggono algoritmi che permetto agli utenti di effettuare tutte le scritture di chiusura dei conti con pochi comandi.

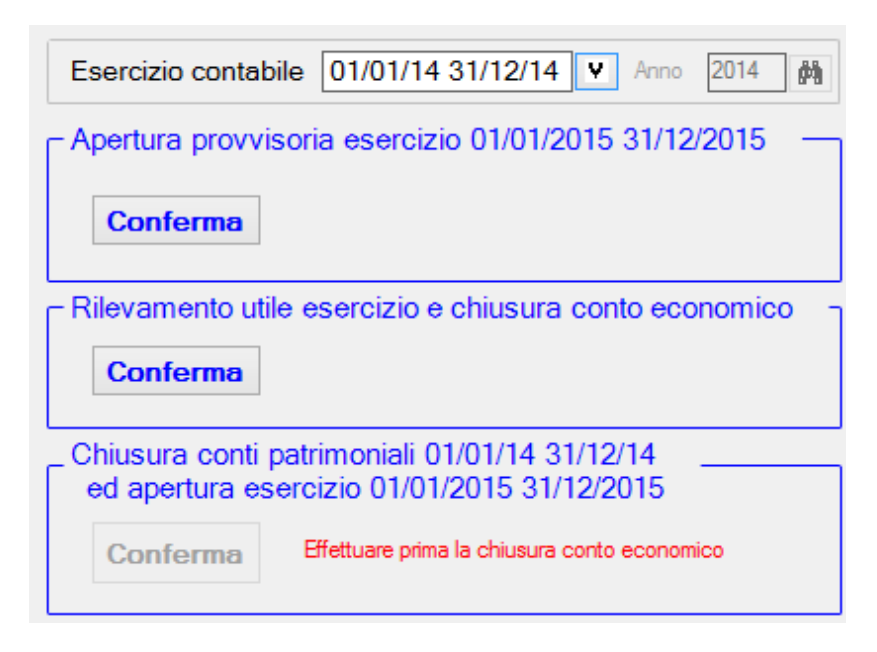

#### 7.3.1 Apertura provvisoria

Oltre alla chiusura ed alla riapertura "definitiva" dei conti molti programmi consentono di effettuare un'apertura provvisoria. Questa è utile poiché le scritture di assestamento e la chiusura e riapertura definitiva dei conti sono operazioni che necessitano di più giorni e, nella realtà, si effettuano dopo il 31/12 o 01/01, date in cui, tra l'altro, l'azienda è chiusa.

| Apertura conti — Data registrazione | 01/01/15                                           |
|-------------------------------------|----------------------------------------------------|
| Contropartita                       | 810.010 🕅 Apertura conti patrimoniali              |
| Causale                             | APEX 🏟 Apertura conti provvisoria                  |
|                                     | ertura provvisoria esercizio 01/01/2015 31/12/2015 |

L'apertura provvisoria consente, dunque, di lavorare sull'anno nuovo nonostante non si siano ancora effettuate tutte le operazioni di chiusura e riapertura.

#### 7.3.2 Chiusura conti economici e rilevazione dell'utile

| Data registrazione                                                                   | 31/12/14                                               |
|--------------------------------------------------------------------------------------|--------------------------------------------------------|
| Contropartita per giro costi e ricavi<br>(Conto economico finale o perdite/profitti) | 800.010 🙀 Conto economico finale(perdite/profitti)     |
| Causale per giro costi e ricavi                                                      | C90 A Giro conto economico finale (perdite e profitti) |
| Contropartita utile o perdita esercizio                                              | 300.010 M Utile o perdita d'esercizio                  |
| Causale giro utile o perdita esercizio                                               | C80 Miro utile esercizio                               |
|                                                                                      |                                                        |
| CONFERMA Rilevamento utile                                                           | esercizio e chiusura conto economico                   |

Su WinCoge2 è possibile scegliere le causali e le contropartite di chiusura.

Il programma, una volta chiusi i conti di natura economica, chiude automaticamente anche il conto riepilogativo "800.010 Conto Economico Finale" mandandolo ad utile o perdita d'esercizio.

#### 7.3.3 Chiusura conti patrimoniali e riapertura conti

| Chisusura conti             |                                                                                |
|-----------------------------|--------------------------------------------------------------------------------|
| Data registrazione          | 31/12/14                                                                       |
| Contropartita               | 810.900 🙀 Chiusura conti patrimoniali                                          |
| Causale                     | C91 🙌 Chiusura patrimoniali                                                    |
| Apertura conti              |                                                                                |
| Data registrazione          | 01/01/15                                                                       |
| Contropartita               | 810.010 🙌 Apertura conti patrimoniali                                          |
| Causale                     | APE 🙀 Apertura conti                                                           |
| CONFERMA Chiu<br>ed apertur | sura conti patrimoniali 01/01/13 31/12/13<br>a esercizio 01/01/2014 31/12/2014 |

La chiusura dei conti finanziari è strettamente connessa alla riapertura e le due operazioni si eseguono (almeno su WinCoge2) in un'unica funzione.

Le scritture di chiusura e riapertura definitive sostituiranno automaticamente l'apertura provvisoria.

## 8. IL BILANCIO D'ESERCIZIO

#### 8.1 Il Conto Economico

| Conto Economico                                 |
|-------------------------------------------------|
| A) Valore della Produzione                      |
| B) Costi della Produzione                       |
| Differenza tra valore e costo della produzione  |
| C) Proventi e Oneri Finanziari                  |
| D) Rettifiche di valore di Attività Finanziarie |
| Risultato prima delle Imposte                   |
| - Imposte sul Reddito di Esercizio              |
| Utile/ Perdita d'esercizio                      |

Il conto economico raccoglie e riordina tutti i conti di reddito. Segue un ordine logico ed la lettura risulta semplice e intuitiva.

Partendo dai costi e ricavi della gestione caratteristica si arriva a alla gestione atipica e finanziaria, infine si sottraggono le imposte per ottenere l'utile netto.

La gestione caratteristica è rappresentata da tutta quella componente di costi e ricavi collegati all'attività economica tipica dell'impresa, quell'attività economica per cui è stata organizzata l'azienda. La "gestione atipica e finanziaria" è rappresentata da ricavi e costi che esulano dall'attività tipica, ma che si verificano con regolarità nella vita dell'azienda.

Di seguito viene presentato uno schema di Conto Economico riassunto: le voci nel dettaglio sono presentate a seguito.

#### A) VALORE DELLA PRODUZIONE

1) Ricavi delle vendite e delle prestazioni

2) Variazioni delle rimanenze di prodotti in corso di lavorazione, semilavorati e finiti

3) Variazione dei lavori in corso su ordinazione

4) Incrementi di immobilizzazioni per lavori interni

5) Altri ricavi e proventi

TOTALE DEL VALORE DELLA PRODUZIONE

#### **B) COSTI DELLA PRODUZIONE**

6) Per materie prime, sussidiarie, di consumo e di merci

7) Per servizi

8) Per godimento di beni di terzi

9) Per il personale

10) Ammortamenti e svalutazioni

11) Variazioni delle rimanenze di materie p., sussidiarie, di consumo e merci

12) Accantonamenti per rischi

13) Altri accantonamenti

14) Oneri diversi di gestione

TOTALE DEI COSTI DELLA PRODUZIONE

DIFFERENZA TRA VALORE E COSTI DELLA PRODUZIONE (A - B)

## C) PROVENTI ED ONERI FINANZIARI (+/-)

15) Proventi da partecipazioni, con separata indicazione di quelli da imprese controllate e collegate e di quelli relativi a controllanti e a imprese sottoposte al controllo di queste ultime 16) Altri proventi finanziari

17) Interessi ed altri oneri finanziari, con separata indicazione di quelli verso imprese controllate e collegate e verso controllanti

17 bis) Utili e perdite su cambi

#### D) RETTIFICHE DI VALORE DI ATTIVITA' FINANZIARIE

18) Rivalutazioni (+)

19) Svalutazioni (-)

#### **RISULTATO PRIMA DELLE IMPOSTE**

22) Imposte correnti sul reddito dell'esercizio e differite (-/+)

## 23) UTILE (PERDITA) DELL'ESERCIZIO

La voce "A1. Ricavi delle vendi e delle prestazioni" e le varie voci di costi della produzione devono essere iscritte al netto dei resi, degli sconti, abbuoni e premi e "delle imposte direttamente connesse con la vendita dei prodotti e la prestazione dei servizi<sup>1</sup>".

Per quanto riguarda il segno delle variazioni delle rimanenze si rimanda all' Appendice A. Il segno delle Rimanenze in bilancio.

<sup>&</sup>lt;sup>1</sup> Cit. Art 2425-bis comma 1 cod. civile

Alcune voci sono a loro volta suddivise in più parti, eccole elencate:

I "costi per il personale" si dividono a loro volta così:

| 9) Pe | r il personale                     |
|-------|------------------------------------|
| a.    | Salari e Stipendi                  |
| b.    | Oneri sociali                      |
| с.    | Trattamento di fine rapporto       |
| d.    | Trattamento di quiescenza e simili |
| e.    | Altri costi                        |

#### 1. Gli "ammortamenti e svalutazioni":

| 10) Ammortamenti e svalutazioni |                                              |                                                                                        |  |  |  |  |  |
|---------------------------------|----------------------------------------------|----------------------------------------------------------------------------------------|--|--|--|--|--|
|                                 | a. Ammortamento immobilizzazioni Immateriali |                                                                                        |  |  |  |  |  |
|                                 | b. Ammortamento immobilizzazioni materiali   |                                                                                        |  |  |  |  |  |
|                                 | с.                                           | c. Altre svalutazioni delle immobilizzazioni                                           |  |  |  |  |  |
|                                 | d.                                           | Svalutazione dei crediti compresi nell'attivo circolante e delle disponibilità liquide |  |  |  |  |  |

2. Gli "altri proventi finanziari":

| 16) Altr | i proventi finanziari                               |
|----------|-----------------------------------------------------|
| a.       | Da crediti iscritti nelle immobilizzazioni, con     |
|          | separata indicazione di quelli da imprese           |
|          | controllate e collegate e di quelli da controllanti |
| b.       | Da titoli iscritti nelle immobilizzazioni che non   |
|          | costituiscono partecipazioni                        |
| с.       | Da titoli iscritti nell'attivo circolante che non   |
|          | costituiscono partecipazioni                        |
| d.       | Proventi diversi dai precedenti, con separata       |
|          | indicazione di quelli verso imprese controllate e   |
|          | collegate e di quelli da controllanti               |

3. "18. Rivalutazioni" e "19. Svalutazioni" hanno le medesime voci sottostanti:

| 18/19) Rivalutazioni/Svalutazioni |                                                  |  |  |  |  |
|-----------------------------------|--------------------------------------------------|--|--|--|--|
| a.                                | Di partecipazioni                                |  |  |  |  |
| b.                                | Di immobilizzazioni finanziarie che non          |  |  |  |  |
|                                   | costituiscono partecipazioni                     |  |  |  |  |
| с.                                | Di titoli iscritti all'attivo circolante che non |  |  |  |  |
|                                   | costituiscono partecipazioni                     |  |  |  |  |
| d.                                | di strumenti finanziari derivati                 |  |  |  |  |

Lo schema completo del Conto Economico è descritto nell'articolo 2425, libro V del codice civile, e qua mostrato nell'Appendice B. Schema di Conto Economico.

#### 8.2 Lo Stato Patrimoniale

| Stato Patrimoniale     |                                    |
|------------------------|------------------------------------|
| IMPIEGHI               | FONTI                              |
| A) Crediti verso soci  | A) Patrimonio Netto                |
| B) Immobilizzazioni    |                                    |
| I. immateriali         | B) Fondi rischi ed<br>oneri futuri |
| II. materiali          |                                    |
| III. finanziarie       | C) TFR                             |
| C) Attivo circolante   |                                    |
| I. rimanenze           | D) Debiti                          |
| II. crediti            |                                    |
| III. Attività fin.     | E) Ratei e risconti                |
| IV. Disponibilità liq. |                                    |
| D) Ratei risconti      |                                    |
|                        |                                    |
| Totale Impieghi        | Totale Fonti                       |

Lo stato patrimoniale è a sezioni contrapposte, a sinistra si trovano le attività, a destra le passività.

I debiti ed il patrimonio netto rappresentano una fonte di denaro mentre i crediti, le immobilizzazioni ecc. sono degli impieghi di denaro, degli investimenti. Occorre notare che le immobilizzazioni vanno iscritte al netto dei fondi ammortamento e svalutazione così i crediti vanno stornati dai fondi rischi e svalutazioni.

Per lo schema completo di tutte le sotto-voci si rimanda all'Appendice C. Lo schema di Stato Patrimoniale e l'articolo 2425, libro V del Codice Civile.

#### 8.2.1 Il Patrimonio Netto

| A) Patrimonio netto:                                                   |
|------------------------------------------------------------------------|
| I – Capitale Sociale                                                   |
| II - Riserva da soprapprezzo delle azioni                              |
| III - Riserve di rivalutazione                                         |
| IV - Riserva legale                                                    |
| V - Riserve statutarie                                                 |
| VI - Altre riserve, distintamente indicate                             |
| VII - Riserva per operazioni di copertura dei flussi finanziari attesi |
| VIII - Utili (perdite) portati a nuovo                                 |
| IX - Utile (perdita) dell'esercizio                                    |
| X - Riserva negativa per azioni proprie in portafoglio                 |
| Totale                                                                 |

## I. <u>Capitale Sociale</u>

Il capitale sociale rappresenta l'investimento fatto dagli azionisti nell'impresa. Se diviso per l'utile otterremo quindi la redditività annua del capitale investito.

#### II. <u>Riserve</u>

La riserva legale è una riserva che va versata per legge fino al raggiungimento di una somma determinata dal legislatore.

Ad esempio se una SRL non sottoscrivesse un capitale sociale di almeno 10.000€ dovrebbe girare almeno il 25% dell'utile a riserva legale, fino a che il patrimonio netto non raggiunga la somma di 10.000€.

La "riserva statutaria" è una riserva regolamentata dallo statuto aziendale, la "riserva sovraprezzo azioni" è quella riserva che viene costituita in caso di emissione di azioni con prezzo "sopra la pari", la "riserva rivalutazioni" si apre come futura contropartita di rivalutazioni di immobilizzazioni.

#### III. <u>Gli utili e le perdite portati a nuovo</u>

Sono quote che l'assemblea dei soci ha preferito tenere in azienda o, in alcuni casi, perdite non copribili.

## 8.3 La Nota Integrativa

La nota integrativa ha la funzione di spiegare ed integrare il bilancio.

Essa deve contenere alcune informazioni obbligatorie elencate nell'art. 2427 del codice civile.

#### 8.4 Il bilancio con i software gestionali

| 🐣 Stampa bilancio 🗖 🗖 🖻                                                                                                    | ٢. |  |  |  |  |  |
|----------------------------------------------------------------------------------------------------|----|--|--|--|--|--|
| Per un bilancio corretto effettuare le registrazioni automatiche di chiusura.<br>Per un bilancio infrannuale si deve:<br>effettuare la chiusura automatica<br>stampare il bilancio<br>eliminare la chisura automatica |    |  |  |  |  |  |
| Esercizio contabile 01/01/14 31/12/14 V dal 01/01/14<br>al 31/12/14                                                                                                    |    |  |  |  |  |  |
| stampa di contono con concegamenti al plano del conti         stampa bilancio         clicca qui per effettuare le chiusure adesso<br>(si possono eliminare successivamente)                                          |    |  |  |  |  |  |

#### 8.4.1 Il collegamento con il Piano dei Conti

Sui software gestionali è necessario collegare i conti alle varie voci di bilancio, ad esempio il conto riepilogativo "Crediti v/Clienti" va collegato con la voce "C.II.1" dello stato patrimoniale: C. è l'attivo circolante, II i crediti ed 1 "Verso Clienti", non si deve, quindi collegare ogni singolo cliente (o fornitore).

I conti preesistenti sul programma sono in genere già collegati con le voci di bilancio.

Su WinCoge2, ad esempio, ci sono due modi per collegare i conti al bilancio: dall'anagrafica del conto stesso (primo screenshot) o da una funzione apposita (secondo screenshot).

| Mastro                                                                    | 400 💏 🗚 COSTI DELLE MATERIE             |  |  |  |  |  |
|---------------------------------------------------------------------------|-----------------------------------------|--|--|--|--|--|
| Conto                                                                     | 030 tipo Economico V                    |  |  |  |  |  |
| Codice conto                                                              | 400.030 visualizza saldo                |  |  |  |  |  |
| Descrizione                                                               | Merci c/acquisti                        |  |  |  |  |  |
| Conto riepilogativo     non è un conto riepilogativo                      |                                         |  |  |  |  |  |
| - Collegamento                                                            | bilancio Por matorio primo, sussidiario |  |  |  |  |  |
| Codice Z.CE.A.B.061 (in consume e merci                                   |                                         |  |  |  |  |  |
|                                                                           |                                         |  |  |  |  |  |
| Codice ritenuta A per fatture A per fatture Codice ritenuta B per fatture |                                         |  |  |  |  |  |

| Codice Z.CE.A.B.061 6) Per materie prime, sussidiarie,<br>di consumo e merci |         |                                  |   |               |  |
|------------------------------------------------------------------------------|---------|----------------------------------|---|---------------|--|
|                                                                              | cod 🔺   | descrizione1                     | ^ | Collego conto |  |
|                                                                              | 400.010 | Materie prime c/acquisti         |   |               |  |
|                                                                              | 400.020 | Materie sussidiarie c/acquisti   |   |               |  |
|                                                                              | 400.030 | Merci c/acquisti                 |   |               |  |
|                                                                              | 400.040 | Importazioni di merce            |   |               |  |
|                                                                              | 400.050 | Acquisti intracomunitari di beni | - |               |  |
|                                                                              | 400.060 | Materie di consumo c/acquisti    | ¥ |               |  |
|                                                                              | <       | >                                |   |               |  |

Premendo sul binocolo si accederà all'elenco delle voci di bilancio disposte in maniera visivamente simile agli schemi civilistici.

#### 8.4.2 Stampa del Bilancio

Il bilancio si redige dopo aver effettuato tutte le scritture di chiusura e riapertura. Occorre, dunque, che il programma le escluda.

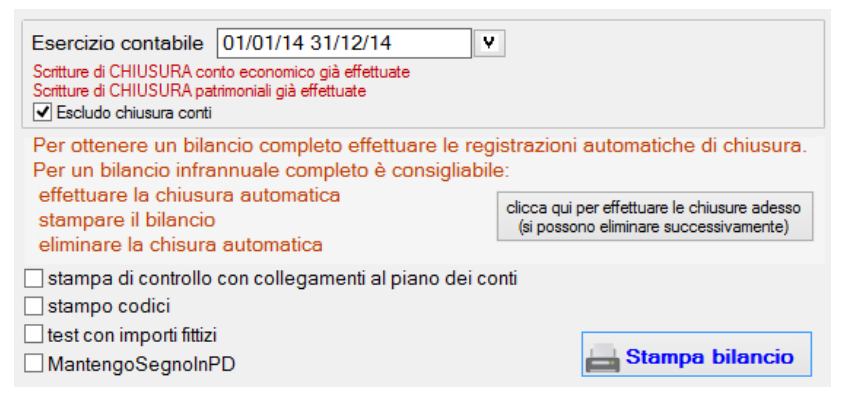

# Appendice A. Il segno delle Rimanenze in bilancio

Le rimanenze vanno trattate in maniera diversa in funzione dello scopo o del processo produttivo in cui si trovano.

Potremo avere quindi:

- Merci, materie prime, sussidiarie e di consumo ed altre materie
- Prodotti in corso, su ordinazione, finiti, residuali

Le prime figureranno tra i costi del Conto Economico, le seconde tra i ricavi. I segni saranno quindi inversi.

Una variazione di "merci" in avere avrà, nel Conto Economico, segno meno, mentre una variazione di "prodotti finiti", sempre in avere, avrà segno più.

## Appendice B. Schema di Conto Economico

A) Valore della produzione:

1) ricavi delle vendite e delle prestazioni

2) variazioni delle rimanenze di prodotti in corso di lavorazione,

semilavorati e finiti

3) variazioni dei lavori in corso su ordinazione

4) incrementi di immobilizzazioni per lavori interni

5) altri ricavi e proventi, con separata indicazione dei contributi in conto esercizio

Totale

- B) Costi della produzione:
  - 6) per materie prime, sussidiarie, di consumo e di merci
  - 7) per servizi
  - 8) per godimento di beni di terzi
  - 9) per il personale:

a) salari e stipendi

- b) oneri sociali
- c) trattamento di fine rapporto
- d) trattamento di quiescenza e simili
- e) altri costi

10) ammortamenti e svalutazioni:

a) ammortamento delle immobilizzazioni immateriali

b) ammortamento delle immobilizzazioni materiali

c) altre svalutazioni delle immobilizzazioni

d) svalutazioni dei crediti compresi nell'attivo circolante e delle disponibilità liquide

11) variazioni delle rimanenze di materie prime, sussidiarie, di consumo e merci

12) accantonamenti per rischi

13) altri accantonamenti

14) oneri diversi di gestione

Totale

Differenza tra valore e costi della produzione (A - B)

C) Proventi e oneri finanziari:

15) proventi da partecipazioni, con separata indicazione di quelli relativi ad imprese controllate e collegate e di quelli relativi a controllanti e a imprese sottoposte al controllo di queste ultime;

16) altri proventi finanziari:

 a) da crediti iscritti nelle immobilizzazioni, con separata indicazione di quelli da imprese controllate e collegate e di quelli da controllanti collegate e di quelli relativi a controllanti e a imprese sottoposte al controllo di queste ultime;

b) da titoli iscritti nelle immobilizzazioni che non costituiscono partecipazioni

c) da titoli iscritti nell'attivo circolante che non costituiscono

partecipazioni

d) proventi diversi dai precedenti, con separata indicazione

di quelli da imprese controllate e collegate e di quelli da controllanti collegate e di quelli relativi a controllanti e a imprese sottoposte al controllo di queste ultime;

17) interessi e altri oneri finanziari, con separata indicazione di quelli verso imprese controllate e collegate e verso controllanti

17-bis) utili e perdite su cambi. Totale (15 + 16 - 17+ - 17 bis)

D) Rettifiche di valore di attività finanziarie e passività finanziarie:
 18) rivalutazioni:

a) di partecipazioni

b) di immobilizzazioni finanziarie che non costituiscono partecipazioni

c) di titoli iscritti all'attivo circolante che non costituiscono partecipazioni;

d) di strumenti finanziari derivati

19) svalutazioni:

a) di partecipazioni

b) di immobilizzazioni finanziarie che non costituiscono partecipazioni

c) di titoli iscritti nell'attivo circolante che non costituiscono

partecipazioni

d) di strumenti finanziari derivati

Totale delle rettifiche (18-19)

Risultato prima delle imposte (A - B + - C + - D)

20) imposte sul reddito dell'esercizio, correnti, differite e anticipate

21) utile (perdite) dell'esercizio

## Appendice C. Lo schema di Stato Patrimoniale

Attivo:

A) Crediti verso soci per versamenti ancora dovuti, con separata indicazione della parte già richiamata.

B) Immobilizzazioni, con separata indicazione di quelle concesse in locazione finanziaria:

I - Immobilizzazioni immateriali:

- 1) costi di impianto e di ampliamento
- 2) costi di sviluppo
- 3) diritti di brevetto industriale e diritti di utilizzazione delle opere dell'ingegno
- 4) concessioni, licenze, marchi e diritti simili
- 5) avviamento
- 6) immobilizzazioni in corso e acconti
- 7) altre
- Totale
- II Immobilizzazioni materiali:
- 1) terreni e fabbricati
- 2) impianti e macchinario
- 3) attrezzature industriali e commerciali
- 4) altri beni
- 5) immobilizzazioni in corso e acconti
- Totale

III - Immobilizzazioni finanziarie, con separata indicazione, per ciascuna voce dei crediti, degli importi esigibili entro l'esercizio successivo:

1) partecipazioni in:

- a) imprese controllate
- b) imprese collegate
- c) imprese controllanti

d) imprese sottoposte al controllo delle controllanti;

- d-bis) altre imprese
- 2) crediti:
  - a) verso imprese controllate
  - b) verso imprese collegate
  - c) verso controllanti
  - d) verso imprese sottoposte al controllo delle controllanti;
  - d-bis) verso altri
- 3) altri titoli
- 4) strumenti finanziari derivati attivi

Totale

Totale immobilizzazioni (B)

- C) Attivo circolante:
- I Rimanenze:
  - 1) materie prime, sussidiarie e di consumo
  - 2) prodotti in corso di lavorazione e semilavorati
  - 3) lavori in corso su ordinazione
  - 4) prodotti finiti e merci
  - 5) acconti
  - Totale

II - Crediti, con separata indicazione, per ciascuna voce, degli importi esigibili oltre l'esercizio successivo:

- 1) verso clienti
- 2) verso imprese controllate
- 3) verso imprese collegate
- 4) verso controllanti
- 5) verso imprese sottoposte al controllo delle controllanti
- 5-bis) crediti tributari
- 5-ter) imposte anticipate
- 5-quater) verso altri

Totale

- III Attività finanziarie che non costituiscono immobilizzazioni:
  - 1) partecipazioni in imprese controllate
  - 2) partecipazioni in imprese collegate
  - 3) partecipazioni in imprese controllanti
  - 3-bis) partecipazioni in imprese sottoposte al controllo delle controllanti;
  - 4) altre partecipazioni
  - 5) strumenti finanziari derivati attivi
  - 6) altri titoli

Totale

- IV Disponibilità liquide:
  - 1) depositi bancari e postali
  - 2) assegni
  - 3) danaro e valori in cassa

Totale Totale attivo circolante(C)

D) Ratei e risconti, con separata indicazione del disaggio su prestiti

Passivo:

A) Patrimonio netto:

- I Capitale
- II Riserva da soprapprezzo delle azioni
- III Riserve di rivalutazione
- IV Riserva legale
- V Riserve statutarie
- VI Altre riserve, distintamente indicate
- VII Riserva per operazioni di copertura dei flussi finanziari attesi
- VIII Utili (perdite) portati a nuovo
- IX Utile (perdita) dell'esercizio
- X Riserva negativa per azioni proprie in portafoglio

Totale

- B) Fondi per rischi e oneri:
  - 1) per trattamento di quiescenza e obblighi simili
  - 2) per imposte, anche differite
  - 3) strumenti finanziari derivati passivi;
  - 4) altri.
  - Totale

C) Trattamento di fine rapporto di lavoro subordinato

D) Debiti, con separata indicazione, per ciascuna voce, degli importi esigibili oltre l'esercizio successivo:

- 1) obbligazioni
- 2) obbligazioni convertibili
- 3) debiti verso soci per finanziamenti
- 4) debiti verso banche
- 5) debiti verso altri finanziatori
- 6) acconti
- 7) debiti verso fornitori
- 8) debiti rappresentati da titoli di credito
- 9) debiti verso imprese controllate
- 10) debiti verso imprese collegate

11) debiti verso controllanti
11-bis) debiti verso imprese sottoposte la controllo delle controllanti;
12) debiti tributari
13) debiti verso istituti di previdenza e di sicurezza sociale
14) altri debiti
Totale

E) Ratei e risconti, con separata indicazione dell'aggio su prestiti

# Appendice D. Stampe e schermate dei software gestionali

L'utilizzo di programmi permette di stampare o visualizzare in pochissimo tempo innumerevoli schemi ed elenchi. Molti programmi permettono inoltre di esportare file .csv compatibili con excel (o "open office calc").

Di seguito si riportano alcune delle stampe di cui ancora non si è parlato estratte da WinCoge2.

## D.1 Il bilancio di verifica

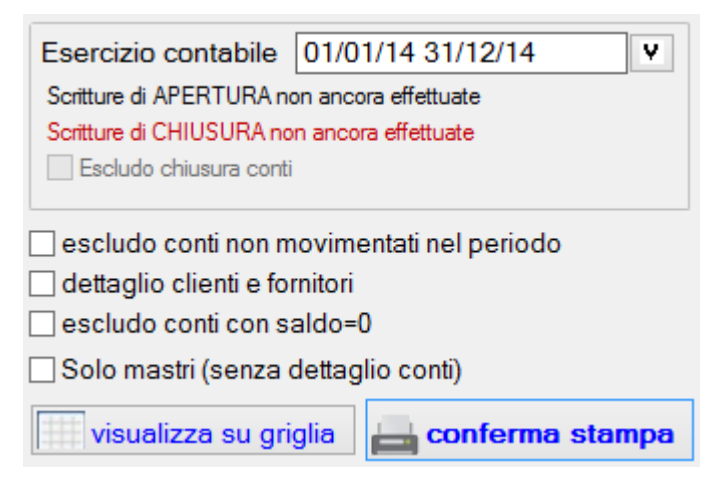

Il bilancio di verifica Fornisce un elenco con gli importi contabili (saldo iniziale, sommatorie dare ed avere e saldo finale) ripartito in base al piano dei conti. Come si vede dallo screenshot è possibile escludere dei dati o includerne altri.

Di seguito si mostra prima la "stampa" poi la visualizzazione su griglia:

| -                             |                                    |                |            |            |            |  |  |  |
|-------------------------------|------------------------------------|----------------|------------|------------|------------|--|--|--|
| BILANCIO DI VERIFICA pag. 1/7 |                                    |                |            |            |            |  |  |  |
| dal 01/01/2                   | 2014 al 31/12/2014                 |                |            |            |            |  |  |  |
| Orate                         |                                    | Saldo iniziale | Dese       | A          | 0-14-      |  |  |  |
| Conto                         |                                    | Jaido Iniziale | Dare       | Avere      | Saido      |  |  |  |
| 100.010                       | Cassa contanti                     |                | 7.418,00   | 5.215,00   | 2.203,00   |  |  |  |
| 100.020                       | Cassa assegni                      |                |            |            |            |  |  |  |
| 100.030                       | Valori bollati                     |                |            |            |            |  |  |  |
| 100.040                       | Banca conto corrente               |                | 106.176,00 | 199.655,37 | -93.479,37 |  |  |  |
| 100.050                       | C/C postale                        |                |            |            |            |  |  |  |
| 100.060                       | *Accrediti PayPal                  |                |            |            |            |  |  |  |
| 100                           | CASSA E BANCHE                     |                | 113.594,00 | 204.870.37 | -91.276,37 |  |  |  |
| 110.010                       | Crediti v/clienti                  |                | 43.415,00  | 11.211,30  | 32.203,70  |  |  |  |
| 110                           | <b>CREDITI COMMERCIALI CLIENTI</b> |                | 43.415.00  | 11.211,30  | 32.203,70  |  |  |  |
| 115.010                       | Crediti commerciali diversi        |                |            |            |            |  |  |  |
| 115.020                       | Crediti per fatture da emettere    |                | 1.220,00   |            | 1.220,00   |  |  |  |
| 115.030                       | Riba in portafoglio                |                | 3.660,00   | 3.660,00   | 0,00       |  |  |  |
| 115.040                       | Crediti insoluti v/clienti         |                |            |            |            |  |  |  |
| 115.050                       | Fornitori c/anticipi               |                | 800,00     | 800,00     | 0,00       |  |  |  |
| 115.060                       | Note di credito da ricevere        |                |            |            |            |  |  |  |
| 115                           | CREDITI COMMERCIALI ALTRI xx       |                | 5.680,00   | 4.460,00   | 1.220,00   |  |  |  |
| 117.010                       | Fondo svalutazione crediti         |                |            | 730,00     | -730,00    |  |  |  |
| 117                           | FONDO SVALUTAZIONE CREDITI         |                |            | 730.00     | -730.00    |  |  |  |

| 1 00120011 | CFP | Conto   | Descrizione                     | SaldoIniz | Dare       | Avere      | Saldo      | ID |
|------------|-----|---------|---------------------------------|-----------|------------|------------|------------|----|
| P          | Р   | 100.010 | Cassa contanti                  |           | 7.418,00   | 5.215,00   | 2.203,00   | 1  |
| P          | Ρ   | 100.020 | Cassa assegni                   |           |            |            |            | 2  |
| •          | Р   | 100.030 | Valori bollati                  |           |            |            |            | 3  |
| P          | Ρ   | 100.040 | Banca conto corrente            |           | 106.176,00 | 199.655,37 | -93.479,37 | 4  |
| P          | Ρ   | 100.050 | C/C postale                     |           |            |            |            | 5  |
| P          | Р   | 100.060 | *Accrediti PayPal               |           |            |            |            | 6  |
| Р          |     | 100     | CASSA E BANCHE                  |           | 113.594,00 | 204.870,37 | -91.276,37 | 7  |
|            |     |         |                                 |           |            |            |            | 8  |
| P          | Р   | 110.010 | Crediti v/clienti               |           | 43.415,00  | 11.211,30  | 32.203,70  | 9  |
| Р          |     | 110     | CREDITI COMMERCIALI CLIENTI     |           | 43.415,00  | 11.211,30  | 32.203,70  | 10 |
|            |     |         |                                 |           |            |            |            | 11 |
| P          | Р   | 115.010 | Crediti commerciali diversi     |           |            |            |            | 12 |
| P          | Р   | 115.020 | Crediti per fatture da emettere |           | 1.220,00   |            | 1.220,00   | 13 |
| P          | Р   | 115.030 | Riba in portafoglio             |           | 3.660,00   | 3.660,00   |            | 14 |
| P          | Р   | 115.040 | Crediti insoluti v/clienti      |           |            |            |            | 15 |
| P          | Р   | 115.050 | Fornitori c/anticipi            |           | 800,00     | 800,00     |            | 16 |
| P          | Р   | 115.060 | Note di credito da ricevere     |           |            |            |            | 17 |
| Р          |     | 115     | CREDITI COMMERCIALI ALTRI xx    |           | 5.680,00   | 4.460,00   | 1.220,00   | 18 |
|            |     |         |                                 |           |            |            |            | 19 |
| P          | Р   | 117.010 | Fondo svalutazione crediti      |           |            | 730,00     | -730,00    | 20 |
| Р          |     | 117     | FONDO SVALUTAZIONE CREDITI      |           |            | 730,00     | -730,00    | 21 |
|            |     |         |                                 |           |            |            |            | 22 |
| P          | Р   | 120.010 | Effetti allo sconto             |           |            |            |            | 23 |
|            | D   | 100.000 | Effotti all'incasono            |           |            |            |            | 24 |

## D.2 Stampa libro giornale ed elenco scritture contabili

| *          | Stampa        | a LibroGiornale ed                     | elenco scritture contabili                  |                   |
|------------|---------------|----------------------------------------|---------------------------------------------|-------------------|
| anno       | 2014          | LibroGiorna                            | le <ul> <li>Elenco scritture cor</li> </ul> | ntabili           |
| dalla data | 16/02/14      |                                        |                                             |                   |
| alla data  | 31/12/14      |                                        |                                             |                   |
| Criteri pe | er stampa el  | enco operazioni —                      |                                             |                   |
| ● lutt     | e le registra | zioni 💛 Solo registi                   | azioni iva 🕖 Solo registrazi                | oni non iva (NI)  |
| Solo re    | egistro iva   | <i>i</i> n                             |                                             |                   |
| Solo c     | ausale        | <i>6</i> %                             |                                             |                   |
| Ordina     | mento per     | <ul> <li>data registrazione</li> </ul> | ⊖ registro iva + n.protocollo               | ○ N.registrazione |
|            | visualizz     | a su griglia                           | 📥 conferma stan                             | npa               |

| anno 2014 🖗 🖲 LibroGiornale 🔿 Elenco scritture contabili     |  |  |  |
|--------------------------------------------------------------|--|--|--|
| dalla data 16/02/14 Azzera ultima data stampata sul giornale |  |  |  |
| alla data 31/12/14                                           |  |  |  |
| stampa libro giornale                                        |  |  |  |
| Numero prima pagina 1                                        |  |  |  |
| visualizza su griglia                                        |  |  |  |

| LIBRO                                                                                                    | GIORNA                   | E Ditta DittaEsempio 201                                                                                                    | Anno/Pagina 20                                    | 13 / 108                 |
|----------------------------------------------------------------------------------------------------|--------------------------|----------------------------------------------------------------------------------------------------|---------------------------------------------------|--------------------------|
| dal 01/01/2013 al 26/09/2013<br>Plastic FerroLegno Srl<br>Costruzioni Idrauliche<br>Corso Siracusa 167/F<br>25600 PORDENONE<br>P.IVA 00112233665 cod fisc.00112233665 |                          |                                                                                                    |                                                   |                          |
| data<br>registraz.                                                                                                    | registro N.<br>iva* proi | causale,descrizione, estremi documento, conti                                                                                                    | Dare Avere                                        | 0**                      |
| 31/01/13                                                                                                    | :4 1                     | *0006 P.B.C Enterprise United de Paris a Diversi *         R4 Autofatt./rev.charge/Intrac.         N.doc. 65580         esempio fattura reverse charge         400.050 Acquisti intracomunitari di beni         170.003R Iva su acquisti reverse charge         0006 P.B.C Enterprise United de Paris | 500,00<br>105,00<br>605,00                        | (Ft 6-r.iva 3-anno 2013) |
| 31/01/13                                                                                                    | NI 1                     | <sup>14</sup> 00.050 Acquisti intracomunitari di beni a 0006 P.B.<br>080 Acquisto rev.charge/Intracomun<br>fatt.65890<br>400.050 Acquisti intracomunitari di beni<br>0006 P.B.C Enterprise United de Paris                                                                                            | C Enterprise United de Paris"<br>500,00<br>500,00 | (Ft 6-r.iva 3-anno 2013) |
| 31/01/13                                                                                                    | ;91                      | *100.010 Cassa contanti a DIVERSI *<br>R2 Corrispettivi<br>N.doc. 1<br>700.010 Merci c/ vendite<br>700.010 Merci c/ vendite<br>700.010 Merci c/ vendite<br>170.001 Iva su vendite<br>170.001 Iva su vendite<br>100.010 Cassa contanti                                                                 | 826,45<br>545,45<br>192,31<br>235,79<br>1.800,00  |                          |

## D.3 Archiviazione ottica dei documenti

| <b>e</b>                                                                                                    | Archiviaz       | ione ottica d | locumenti |                | х |
|----------------------------------------------------------------------------------------------------|-----------------|---------------|-----------|----------------|---|
| Aggiungi da scanner                                                                                                    | Anteprima       |               |           |                | > |
| Aggiungi file PDF                                                                                                    | Nessun allegato |               |           |                |   |
| Apri                                                                                                    |                 |               |           |                |   |
| Invia tramite Email                                                                                                    |                 |               |           |                |   |
| Elimina documento                                                                                                    |                 |               |           |                |   |
| Archiviazione ottica<br>documenti<br>per allegare i documenti<br>originali alle registrazioni<br>che effettui con WinCoge2<br>Clicca quì per<br>istruzioni |                 |               |           |                | < |
|                                                                                                    | scorri pagine   | <             | > 0 di 0  | Elimina pagina |   |

Con questa funzione, presente nella maggior parte dei gestionali, è possibile allegare immagini prese da scanner o documenti in PDF a fatture, registrazioni contabili e anagrafiche.

## D.4 Gli screenshot delle anagrafiche clienti e fornitori su WinCoge2

dati anagrafici 🖉 dati per fatture 🤇

| Codice                                                                                                    | 0001 Pseudonimo                            |  |  |  |  |
|----------------------------------------------------------------------------------------------------|--------------------------------------------|--|--|--|--|
| Ragione so                                                                                                    | ciale 1 A.B.C. Forniture Industriali S.P.A |  |  |  |  |
| Ragione so                                                                                                    | ale 2                                      |  |  |  |  |
| Indirizzo                                                                                                    | Corso Sicilia 98                           |  |  |  |  |
| Cap/località                                                                                                    | /prov. 09100 S.Bernardo di Puglia CA       |  |  |  |  |
| Nazione                                                                                                    |                                            |  |  |  |  |
| Partita iva                                                                                                    | 56987412365                                |  |  |  |  |
| Codice Fisca                                                                                                    | ale                                        |  |  |  |  |
| <ul> <li>Soggetto non residente</li> <li>Elemento fittizio per registrare documenti riepligativi (es. schede carburanti)</li> <li>Escludo da 'spesometro'</li> </ul> |                                            |  |  |  |  |
| Conto<br>riepilogativo 210.010 M A Fornitori                                                                                                    |                                            |  |  |  |  |
| dati per certificazione dei compensi                                                                                                    |                                            |  |  |  |  |
| Luogo nascita                                                                                                    |                                            |  |  |  |  |
| Data nascita                                                                                                    | Sesso M/F visualizza saldo                 |  |  |  |  |

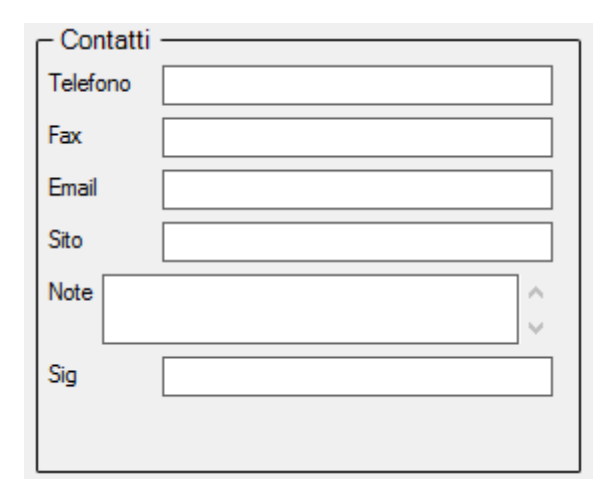

Le due immagini precedenti sono in realtà in un'unica pagina, uguali per clienti e fornitori permettono di inserire i loro dati anagrafici.

La schermata seguente è "dati per fatture" e consente di impostare automatismi quali il codice pagamento

| Codice pagam                             | 00 🕅 A Generico                                                                                    |        |
|------------------------------------------|----------------------------------------------------------------------------------------------------|--------|
|                                          | in emissione fatture prendo iban e banca da codice di pagamento<br>(anzichè quelli indicati sotto) |        |
| Codice Iban                              |                                                                                                    |        |
| Banca in chiaro                          |                                                                                                    |        |
| Contropartita<br>fatture                 | Conto V 400.010 A Materie prime c/ac                                                               | quisti |
| Codice iva                               | A #                                                                                                |        |
| Varie1 (scritta per<br>documenti emessi) |                                                                                                    | Ŷ      |
| 🗌 lva differita (iva                     | a per cassa)                                                                                       |        |

#### **D.5 Codici pagamento**

Di seguito le due schermate del programma esempio per la creazione dei codici di pagamento.

La prima schermata permette di inserire la codifica, la descrizione (che può essere automatica) ed alcune altre opzioni.

| Codice                                                                          | 51E                                |                                   |  |  |
|---------------------------------------------------------------------------------|------------------------------------|-----------------------------------|--|--|
|                                                                                 |                                    | Crea/aggioma descrizione in       |  |  |
| descrizione                                                                     | 50% alla cons+50% 30gg (fornitori) | base alle impostazioni delle rate |  |  |
| descrizione per                                                                 | 50% alla cons+50% 30gg             |                                   |  |  |
| fatture emesse                                                                  |                                    |                                   |  |  |
| └── Creo la registrazione contabile del pagamento quando si registra la fattura |                                    |                                   |  |  |
| Contropartita                                                                   | 100.040 M A Banca conto corrente   |                                   |  |  |
| Causale contabi                                                                 | ile 020 💏 A *Pagamento fattura fo  | rnit.                             |  |  |
| percentuale sull'importo della fattura 50,00                                    |                                    |                                   |  |  |
| _ Rate di pagam∉                                                                | ento                               | ]                                 |  |  |
| Inserimento                                                                     | rate                               |                                   |  |  |
|                                                                                 |                                    |                                   |  |  |
| descrizione estesa del codice pagamento                                         |                                    |                                   |  |  |
| - crea, contestualmente alla fattura la registrazione del pagamento:            |                                    |                                   |  |  |
| conto 100.040 Banca conto corrente                                              |                                    |                                   |  |  |
| causale 020 *Pagamento fattura fornit.                                          |                                    |                                   |  |  |
| 50% Rim.Dir.30gg fine mese                                                      |                                    |                                   |  |  |
|                                                                                 |                                    |                                   |  |  |

La seconda schermata permette di inserire delle scadenze e delle rate.

| Rata Ti Descrizione                                                    | PercImporto  | DopoMesi  | DopoGiorni   | Fi D; Gigg     |
|------------------------------------------------------------------------|--------------|-----------|--------------|----------------|
| 1 01 50% Rim.Dir.30gg fine mese                                        | 50,00        | 1         |              |                |
|                                                                        |              |           |              |                |
| Dati rata                                                              |              |           |              |                |
| Rata 2 Tipo 01 🏙 Rim.Dir.                                              |              |           | 1            | ✓ fine mese    |
| % su importo fattura Mesi dalla data                                   | fattura 60aa | 2 mesi v  | +aa 0        | data fattura   |
|                                                                        | 0099         | 2111001 1 | 99 - 1       | diorno fisso   |
| spostare le scadenze                                                   |              |           |              | _ giorno iisso |
| dal (gg/mese) 0 / v al (gg/mese) 0 / al giorno del mese successivo 0   |              |           |              |                |
| dal (gg/mese) 0 / 🗸 al (gg/mese) 0 / 🗸 al giorno del mese successivo 0 |              |           |              |                |
| - test data scadenza rata                                              |              |           |              | _              |
| data fatt. 25/07/14 v data scad/                                       | Conferma     | rata E    | Elimina rata |                |
|                                                                        |              |           |              |                |
| test date scadenze ed importi                                          |              |           |              |                |
| Data Fattura 25/07/14 Importo Esegui T                                 | est Scaden:  | ze:       |              |                |
|                                                                        |              |           |              |                |
|                                                                        |              |           |              |                |
# Appendice E. Note generiche sui software gestionali

# E.1 I pulsanti dei software gestionali

In genere i software posseggono quattro tipi di pulsanti: Nuovo/Apri, Salva/Elimina, Stampa e Visualizza su Griglia ed infine Binocolo ed "A".

#### 1. Nuovo/Apri

I pulsanti "Nuovo" ed "Apri" servono reciprocamente a creare nuove registrazioni o nuovi conti ecc. mentre il pulsante Apri serve ad aprire e in alcuni casi modificare registrazioni, anagrafiche, ecc. già inserite in passato.

### 2. Salva/Elimina

"Salva" serve a salvare nuovi documenti o modifiche apportate a quelli esistenti. Con "Elimina", ovviamente, si potrà cancellare l'elemento su cui ci si trova.

### 3. Stampa e Visualizza su Griglia

Il comando "Stampa" permette, in genere, di stampare su carta o pdf svariati documenti quali registri iva, libro giornale, registro cespiti, eccetera.

"Visualizza su Griglia" apre le registrazioni richieste in tabelle.

#### 4. Binocolo

Il pulsante binocolo serve ad esplorare (e successivamente aprire) gli elementi dell'archivio richiesto, sia di anagrafiche che di fatture eccetera.

## 5. "A"

"A", in realtà, è un comando speciale di WinCoge2 e serve per aprire e modificare l'anagrafica senza sospendere il lavoro. Si ringrazia lo staff di <u>mmm.WinCoge2.it</u> per la gentile collaborazione e la disponibilità nel fornire supporto, informazioni e software.